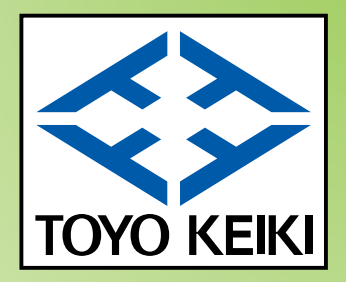

# 

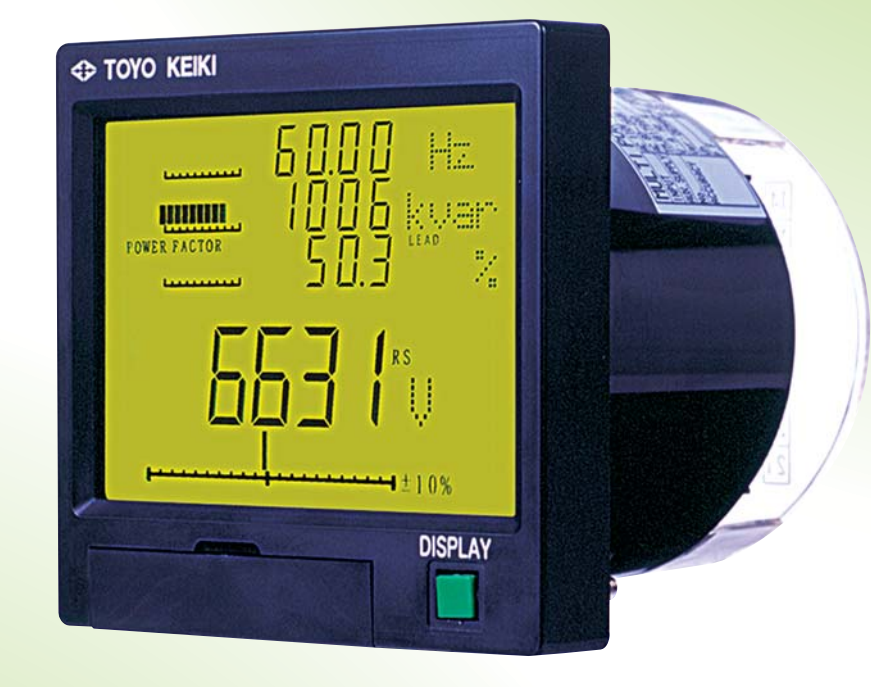

# ◆4要素一括表示

高速デジタル演算方式を採用し、LCD表示器との組み合わせにより多要素を リアルタイムに1画面に表示します。 バックライトを常装し、照明無しでも明瞭に表示します。

# ◆110角広角度計器と同一取付

110角広角度計器と同一取り付け寸法のため従来の広角度計器と置き換え可能です。

# ◆出力も充実(最大3出力)

アナログ出力(4~20mA、1~5V)、Wh又はvarhパルス出力 デジタル出力(RS485)、リレー出力と豊富な出力オプションから選択できます。

# ◆4倍入力電流の測定

突入電流にも配慮し、定格入力電流の4倍まで計測可能です。

# 東洋計器株式会社

CAT. NO. TMS-08

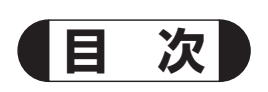

| TMSマルチパワーメータ           | 3~14    |
|------------------------|---------|
|                        |         |
| TMSマルチパワーメータ(零相電圧入力仕様) | 15~22   |
|                        |         |
| 設置方法と使用上の注意            | 23~25   |
|                        |         |
| 伝送仕様(RS-485)について       | 26 · 27 |

# **TMS** マルチパワーメータ

# 特徴

# ◆4要素一括表示

高速デジタル演算方式を採用し、LCD表示器との組み合わせにより多要素 をリアルタイムに1画面に表示します。 バックライトを常装し、照明無しでも明瞭に表示します。

◆110角広角度計器と同一取付

110角広角度計器と同一取り付け寸法のため従来の広角度計器と置き換え可能です。

# ◆出力も充実(最大3出力)

アナログ出力(4~20mA、1~5V)、Wh又はvarhパルス出力 デジタル出力(RS485)、リレー出力と豊富な出力オプションから選択できます。

# ◆4倍入力電流の測定

突入電流にも配慮し、定格入力電流の4倍まで計測可能です。

# 製作仕様

| 測定項目                | 入力範囲                                             | 表示                            | 補助電源                     |
|---------------------|--------------------------------------------------|-------------------------------|--------------------------|
| 電 流(R, S, T)        | 0~5A(20A延長)                                      | 入力電流×CT比                      |                          |
| 電 圧 (R-S, S-T, T-R) | 0~150V 又は 0~300V                                 | 入力電圧×VT比                      | AC 80~264V:6VA           |
| 電 力                 | 0~1kW 又は 0~2kW                                   | 入力電力×CT比×VT比                  | DC 80~143V: 3.5W (32mA)  |
| 無効電力                | LEAD 1kvar~0~LAG 1kvar<br>LEAD 2kvar~0~LAG 2kvar | 入力無効電力×CT比×VT比                | DC 19~ 31V: 3.5W (150mA) |
| 力 率                 | LEAD 0~1~LAG 0                                   | LEAD 0.0~100.0~LAG 0.0%       | 入力定格と消費VA                |
| 周波数                 | 45Hz~65Hz                                        | 45.00Hz~65.00Hz               |                          |
| デマンド電力              | 0~1kW 又は 0~2kW                                   | 入力電力×CT比×VT比                  | 電流 5A, 50/60Hz, 0.5VA    |
| デマンド電流              | 0~5A                                             | 入力電流×CT比                      | 電圧 110V, 50/60Hz, 0.11VA |
| 電力量                 |                                                  | 0.000~999999.999kWh (MWh)     | 220V, 50/60Hz, 0.22VA    |
| 無効電力量               |                                                  | 0.000~999999.999kvarh (Mvarh) |                          |

# 性能

| 項目        | 仕様                                                   |
|-----------|------------------------------------------------------|
|           | 電 流                                                  |
|           | 電 圧                                                  |
|           | 電 力                                                  |
|           | 無効電力                                                 |
| 許 宓 差     | カ 率                                                  |
|           | 周波数                                                  |
|           | デマンド電力 ±1.0%                                         |
|           | デマンド電流 ±1.0%                                         |
|           | 電力量                                                  |
|           | 無効電力量 ······ ±2.5%                                   |
| 温度の影響     | ±0.3%/10°C                                           |
| 応答時間      | 約1秒                                                  |
| 絶縁抵抗      | DC 500V 100MΩ以上                                      |
| 耐電圧       | AC 2000V 1分間 (出力を除く)                                 |
| 雷インパルス耐電圧 | 6kV 1.2∕50µs                                         |
| 振動・衝撃     | 振動10~55~10Hz 0.15mm<br>衝撃490m/S <sup>2</sup> XYZ正逆3回 |

# 使用環境及び構造

| 項目     |          | 仕 様          |
|--------|----------|--------------|
| 使用温度範囲 | −10~55°C |              |
| 保存温度範囲 | −20~70°C |              |
| 相対湿度   | 85%以下    |              |
|        | ケース      | 難燃ABS        |
| 楼坐     | カバー      | 難燃ABS        |
| 1冊 垣   | 端子カバー    | ポリカーボネイト     |
|        | 端子ネジ     | 黄 銅 (M4, M3) |
| 質量     | 約520g    |              |
| 表示素子   | LCD      |              |

# 【出力仕様】

| アナログ出力 | DC 4~20mA 0~550Ω<br>DC 1~5V 600Ω~∞                  |
|--------|-----------------------------------------------------|
| パルス出力  | 電力量、無効電力量のいずれか<br>AC 125V, DC 125V 0.1A ON時間 約200ms |
| 伝送出力   | RS-485<br>2400~9600bps                              |
| リレー出力  | AC 250V 5A<br>DC 100V 0.3A, DC 30V 5A (抵抗負荷)        |

#### 《準拠規格》

性能は、JIS C 1102、JIS C 1111、JIS C 1216、JIS C 1263に準拠しています。

# リモート入力仕様

外部より電圧を印加する事により主表示の測定項目を変更できます。 AC80~264Vの電圧又はDC80~143Vの電圧を印加してください。1回印加すると項目が次に移ります。 消費電流は約2mAです。

# 警報リセット入力仕様

外部より電圧を印加する事により警報出力をリセットすることができます。 AC80~264Vの電圧又はDC80~143Vの電圧を印加してください。(0.5秒以上) 警報、表示共にリセットされ通常の計測状態に移ります。 (表示要素の選択とは関係なく、すべてのデマンド要素がリセットされ、警報も解除されます。) 消費電流は約2mAです。

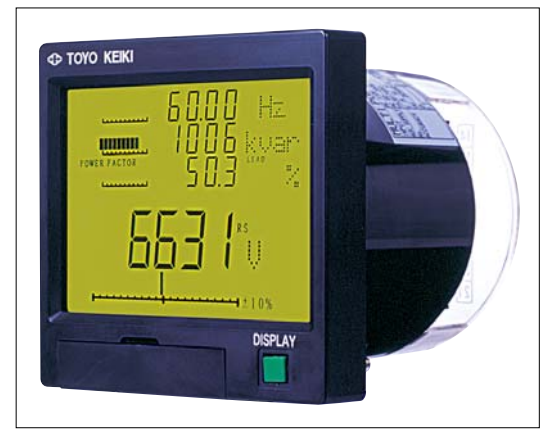

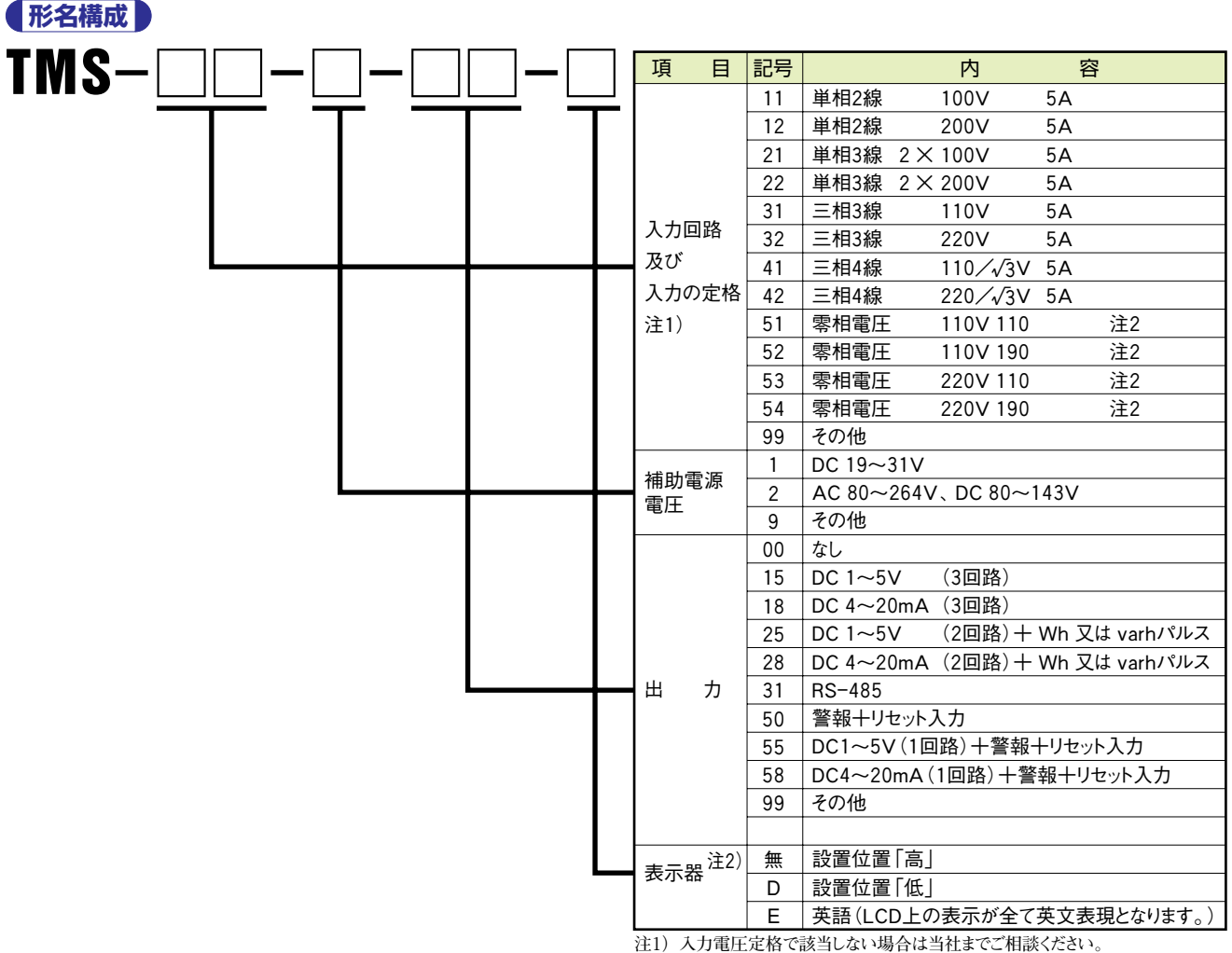

注1) 入力車圧定格で該当しない場合は当任までこ相談くたさい。 注2) 零相電圧仕様については本カタログ15頁に記載しています。

# 注文時指定事項

| 1. 形名 | 2. 入力回路及び定格 | 3. 補助電源 | 4.出力 | 5. 表示器 |
|-------|-------------|---------|------|--------|
| TMS   |             | -       |      | - 🗆    |

注)注文時に内部パラメータを指定することも出来ます。指定された値で工場出荷されます。 指定可能な設定事項は、CT比、VT比、デマンド時限です。 アナログ出力付仕様では各出力の要素、パルス付ではパルスの要素と乗率です。

# 【例】TMS-31-2-25

CT 100A、VT 3300V、時限 15分 CH1 一電力 CH2 一電流R相 パルス 一電力量 10kWh 1パルス

# 各部の名称と付属品

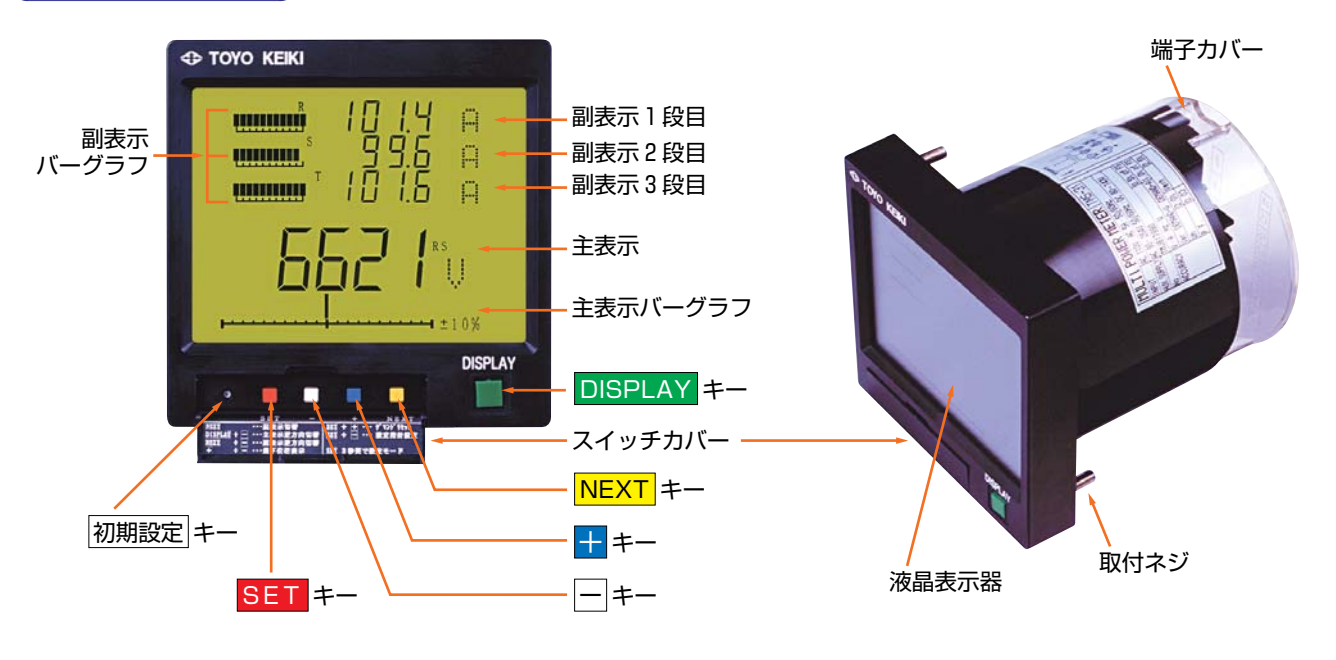

# 初期設定

# 注)該当しない機能の項目は、スキップします。

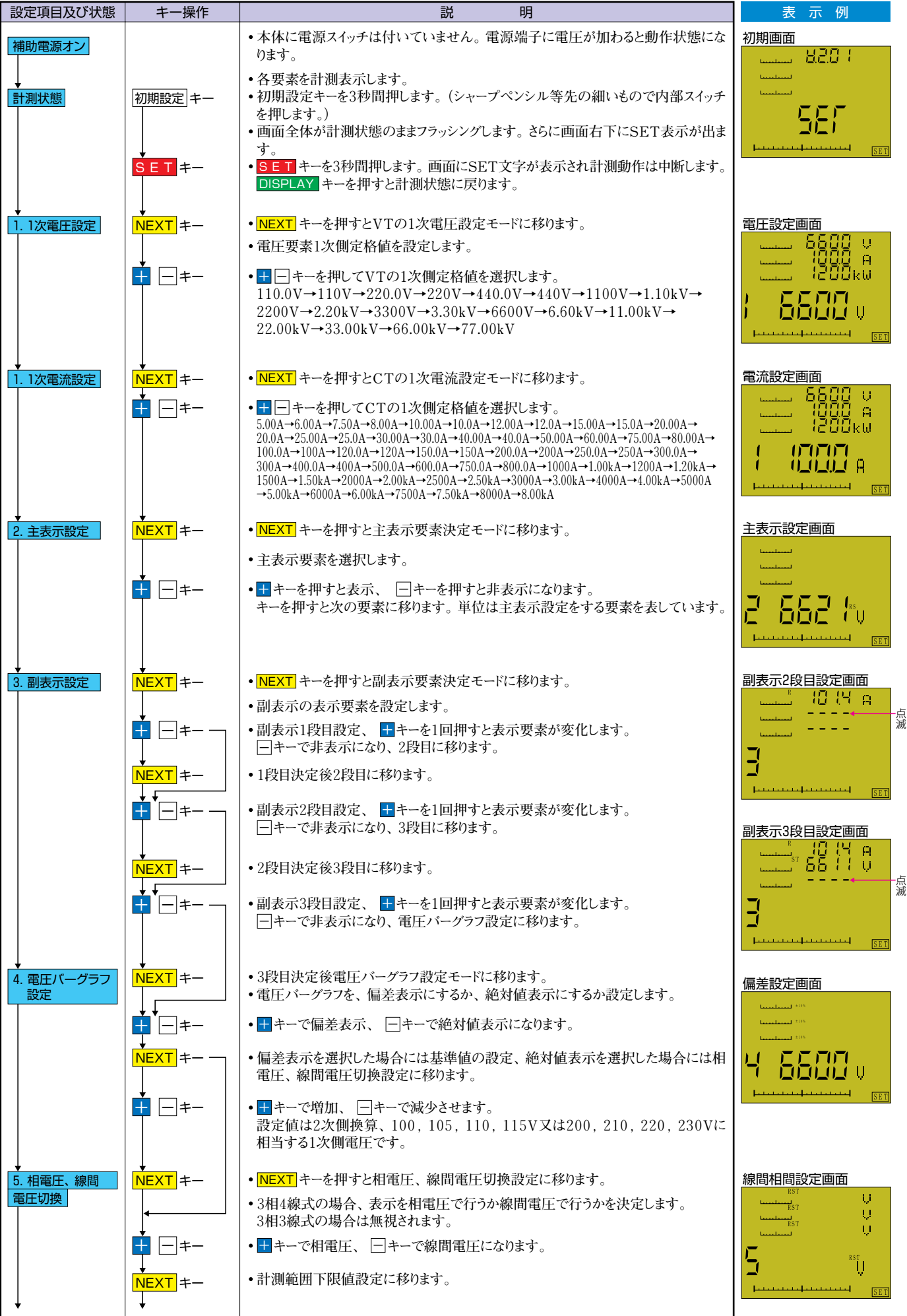

次項へ続く

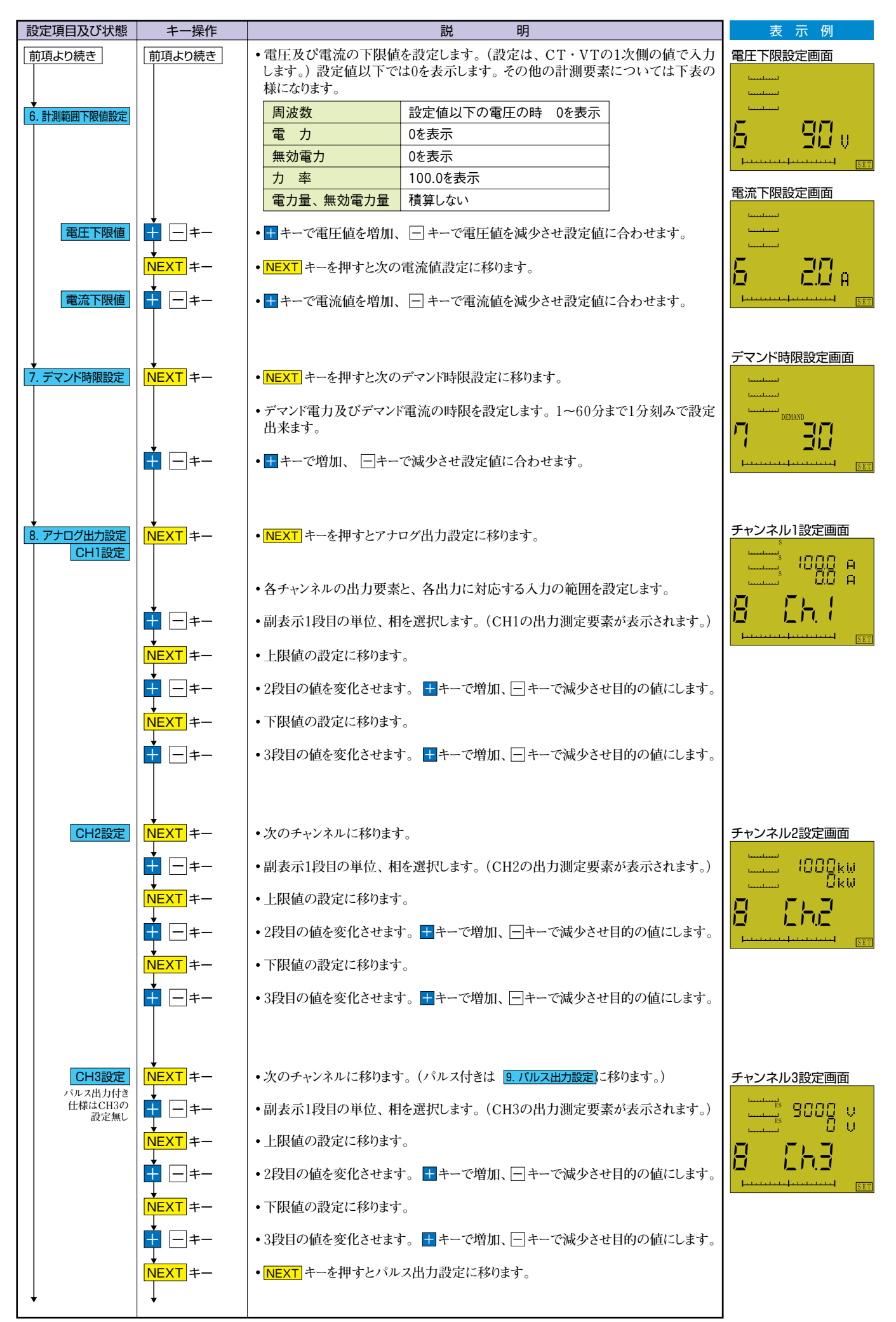

次項へ続く

| 設定項目及び状態                                  | キー操作           |                                                                                                    | 表示例                                               |                                |                          |  |  |
|-------------------------------------------|----------------|----------------------------------------------------------------------------------------------------|---------------------------------------------------|--------------------------------|--------------------------|--|--|
| 前項より続き                                    | 前項より続き         |                                                                                                    |                                                   |                                |                          |  |  |
|                                           |                | • パルス出力に電力量                                                                                                    | か無効電力量を割り当て、1ノ                                    | パルス当たりの乗率を設定します。               | パルス出力設定画面                |  |  |
| <ul> <li>◆</li> <li>9. パルス出力設定</li> </ul> |                |                                                                                                    |                                                   |                                | لسلسا                    |  |  |
|                                           | <b>⊥</b> -= ≠  | • <u>+</u> キー又は <u>-</u> キーを                                                                                                    | ・ ± キー又は─キーを押して単位をWh又はvarhにして選択します。               |                                |                          |  |  |
|                                           |                |                                                                                                    |                                                   |                                | ×10                      |  |  |
| 乗率設定                                      | NEXT +-        | • 乗率設定に移ります<br>送データ(2ワード選                                                                                                    | -。ここでの乗率は電力量・無<br>択時) に適用されます。                    | 類電力量のパルス出力及び伝                  |                          |  |  |
|                                           | +-=            | <ul> <li>         ・<br/>+<br/>+-又は<br/>=<br/>+-マ<br/>・<br/>年<br/>の設<br/>定範囲は、      </li> </ul>                                     | 土キー又は□キーを押して乗率を選択します。<br>乗率の設定範囲は、定格電力により下表の通りです。 |                                |                          |  |  |
|                                           |                | 定格電力                                                                                                    | パルス出力時                                            | デジタル出力時                        |                          |  |  |
|                                           |                | 100kW未満                                                                                                    | 0.01k, 0.1k, 1k, 10kWh                            | 0.001k, 0.01k, 0.1k, 1k, 10kWh |                          |  |  |
|                                           |                | 100kW以上~1MW未満                                                                                                    | 0.1k, 1k, 10k, 100kWh                             | 0.01k, 0.1k, 1k, 10k, 100kWh   |                          |  |  |
|                                           |                | 1MW以上~10MW未満                                                                                                    | 1k, 10k, 100k, 1MWh                               | 0.1k, 1k, 10k, 100k, 1MWh      |                          |  |  |
|                                           |                | 10MW以上~100MW未満                                                                                                    | 10k, 100k, 1M, 10MWh                              | 1k, 10k, 100k, 1M, 10MWh       |                          |  |  |
|                                           |                | 100MW以上                                                                                                    | 100k, 1M, 10M, 100MWh                             | 10k, 100k, 1M, 10M, 100MWh     |                          |  |  |
|                                           |                |                                                                                                    |                                                   |                                |                          |  |  |
|                                           |                |                                                                                                    |                                                   |                                |                          |  |  |
| 10. デジタル出力設定                              | NEXT +-        | • NEXT キーを押す                                                                                                    | ヒデジタル出力設定に移りま                                     | す。                             |                          |  |  |
|                                           |                | • デジタル出力の伝送                                                                                                    | パラメータ設定を行います                                      |                                |                          |  |  |
|                                           |                |                                                                                                    |                                                   |                                |                          |  |  |
|                                           |                |                                                                                                    |                                                   |                                |                          |  |  |
|                                           | +-+-           | <ul> <li>         ・         ・         ・</li></ul>                                                                                  | 云送モード設定を選択します。                                    |                                |                          |  |  |
|                                           |                | (RTUモード又はA                                                                                                    | SCIIモード)                                          |                                |                          |  |  |
|                                           | NEXT +-        | ・ボーレート設定に移り                                                                                                    | )ます。                                              |                                |                          |  |  |
|                                           |                |                                                                                                    |                                                   |                                | 伝送パラメータ設定画面              |  |  |
|                                           |                | • 王 ニ キーを押してき                                                                                                    | ビーレート値を選択します                                      |                                | 8560                     |  |  |
|                                           |                | 2400, 4800, 960                                                                                                    | 0の3種類から選択します。                                     |                                | <u> </u>                 |  |  |
|                                           |                | ・パリティーレート要担)                                                                                                    | ・投入ナナ                                             |                                |                          |  |  |
|                                           |                | •////////////////////////////////////                                                                                              | ころりまり。                                            |                                |                          |  |  |
|                                           |                |                                                                                                    | のに、いくいはと思わりとよ                                     |                                |                          |  |  |
|                                           |                | • 🛨 🖃 キーを押し ( )                                                                                                    | いアイーヒット値を選択します。                                   |                                |                          |  |  |
|                                           |                |                                                                                                    |                                                   |                                |                          |  |  |
|                                           | NEXT +-        | <ul> <li>ステーションアドレス計</li> </ul>                                                                                                    | 设定に移ります。                                          |                                |                          |  |  |
|                                           |                |                                                                                                    |                                                   |                                |                          |  |  |
|                                           | +-+            | • 🛨 🖃 キーを押してフ                                                                                                    | アドレスを1~247の範囲で決め                                  | ます。                            |                          |  |  |
|                                           | Ļ              |                                                                                                    |                                                   |                                |                          |  |  |
|                                           | NEXT +-        | <ul> <li>電力量・無効電力量</li> </ul>                                                                                                    | 量の伝送データ長の設定に移                                     | ります。                           | 伝送データ長設定画面               |  |  |
|                                           |                |                                                                                                    |                                                   |                                | uuuu c ⊎<br>b.d          |  |  |
|                                           | + -+-          | <ul> <li>   ● 十 一 キーを押してき   </li> </ul>                                                                                            | データ長を選択します。                                       |                                |                          |  |  |
|                                           |                | 2W:2ワード長(4ノ                                                                                                    | バイトデータ)又は4W:4ワード                                  | 長 (8バイトデータ)を選択します。             | 070                      |  |  |
|                                           |                |                                                                                                    |                                                   |                                | 0_0                      |  |  |
|                                           | NEXT +-        | • データ形式設定に移                                                                                                    | のます。                                              |                                | Felelelelelelelelelele   |  |  |
|                                           |                | (データ長を4Wを選                                                                                                    | 択した場合はスキップします。)                                   |                                |                          |  |  |
|                                           | <b>★</b> − + − | <ul> <li>● <u>+</u> = +-を押してう</li> </ul>                                                                                           | データ形式を選択します。                                      |                                |                          |  |  |
|                                           |                | BCD (10進) 形式                                                                                                    | 又はHEX(16進)形式を選                                    | 尺します。                          |                          |  |  |
|                                           |                |                                                                                                    |                                                   |                                |                          |  |  |
|                                           |                |                                                                                                    |                                                   |                                |                          |  |  |
|                                           |                |                                                                                                    |                                                   |                                |                          |  |  |
| Ļ                                         | Ļ              |                                                                                                    |                                                   |                                |                          |  |  |
| 11. バックライト設定                              | NEXT +-        | • NEXT キーを押すと                                                                                                    | バックライト設定に移ります。                                    |                                | バックライト選択画面               |  |  |
|                                           |                | ・バックライトの点灯モ                                                                                                    | ードを選択します。                                         |                                | Lundon L                 |  |  |
|                                           | ↓              |                                                                                                    |                                                   |                                | Lundand<br>Lundand       |  |  |
|                                           | +              | ●━━キーを押して、                                                                                                    | 常時点灯、自動消灯、消灯                                      | の3モードから選択します。                  | 11                       |  |  |
|                                           |                |                                                                                                    |                                                   |                                |                          |  |  |
|                                           |                | <ul> <li>         ・         ・         土         示         に         L         nd         表         示         が         </li> </ul> | い衣れハフメータ設定が1巡した                                   | こことを知らせます。                     | Felelelelelelelelelelele |  |  |
|                                           |                | <ul> <li>         ・         ・         ・</li></ul>                                                                                  | こます。(内部不揮登PAM)                                    | (書き込みます)                       |                          |  |  |
|                                           |                | /5、、ノロスノビで甲田尺                                                                                                    | 20070 (FJHMT)#701(AMIC                            |                                |                          |  |  |
| 計測状態                                      | DISPLAY +-     | •新たに設定したパラ                                                                                                    | メータで計測状態に移ります。                                    |                                |                          |  |  |
|                                           |                | -<br>• 新設定での計測を行                                                                                                    | 行います。                                             |                                |                          |  |  |
|                                           |                |                                                                                                    | ,,                                                |                                |                          |  |  |
|                                           |                |                                                                                                    |                                                   |                                |                          |  |  |

### 設定値の初期化

初期設定の項目を全て工場出荷の状態に戻します。設定操作が混乱した場合など、最初から初期設定をやり直すときは初期化してください。

①初期画面(5頁参照)で ++ーを押すと主表示に "INIT" が点滅表示され、初期化のモードに入ります。

②この状態で ++ -= キーを3秒間押すと、設定は初期状態に戻り、初期画面になります。最初から設定を始めてください。 点滅表示のときに NEXT キー又は SET キーを押すと、初期化せずに初期画面に戻ります。

[注意] 初期化の操作をした場合は、必ず「初期設定」を実施してください。

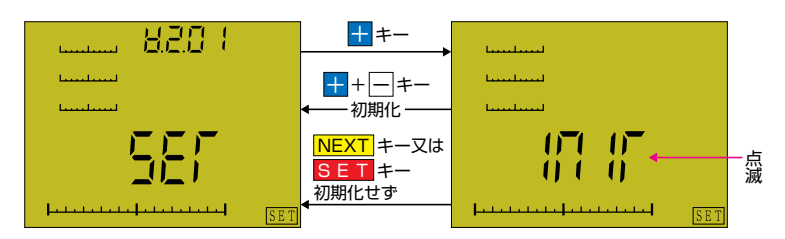

#### ■工場出荷時設定値(注文時指定により、工場で設定した項目も、初期化により以下の内容に変更されます。)

| 項目         | 設定値        | 項目      | 設定値                 | 項目         | 設定値          |
|------------|------------|---------|---------------------|------------|--------------|
| )/TH-      | 三相 6600∨   | 相電圧・    | 約問雪口                | パルス出力      | 1kWh/1パルス    |
| VIEC       | 単相 100∨    | 線間電圧    | 冰间电/上               | バックライト点灯方式 | 自動消灯         |
|            | 三相 100A    |         | 電圧:スパンの1%           |            | ボーレート 9600   |
| CT比        | 単相 100A    | 計測範囲下限値 | 雷流:スパンの2%           |            | パリティー 無し     |
| · + = # +  | + IA 100/1 |         | -8/10/10/10/10/2010 | 通信設定       | アドレス 01      |
| 王表示安素      | 全要素表示      | デマンド時限  | 30分                 | 巡旧成足       | モード ASCII    |
| 副表示要素      | ユーザー項目非表示  |         |                     |            | データ長 2ワード    |
|            | 三相         |         | Ch1:電 流             |            | データ形式 BCD    |
| 帚 エバ _ ガラフ | 偏差表示・6600V | アナログ出力  | Ch2:電 力             | 敬 土口       | デマンド電力、960kW |
| 电圧ハーソフノ    | 単相         |         | Ch3:電 圧             | 會 報        | 手動復帰         |
|            | 偏差表示・100∨  |         |                     | 設定指針       | 初期設定値になる     |

# 設定指針の設定、警報値の設定、デマンドのリセット及び警報の手動解除

使用する前に初期設定をする必要があります。初期設定が終わっている状態で下記の設定を行ってください。 各設定は初期設定の場合のように流れに沿った設定ではなく単独に行うことが出来ます。

# (設定指針の設定)

入力量が設定指針で示された測定量を超えたとき表示を点滅して知らせます。(主表示、副表示、共に点滅します。)

| 設定項目及び状態 | キー操作        |                                                                                                    | 説                                                                                                | 明                                                                                            |                           | 表示例                    |  |  |
|----------|-------------|----------------------------------------------------------------------------------------------------|--------------------------------------------------------------------------------------------------|----------------------------------------------------------------------------------------------|---------------------------|------------------------|--|--|
| 設定指針の設定  | SET + - + - | <ul> <li>画面右下に、</li> <li>主表示に設<br/>なら "LLLI</li> </ul>                                                   | ・画面右下にSETが表示され、設定指針設定モードに入ります。<br>主表示に設定する要素の単位と状態、副表示1段目に上限なら "HHHH" 下限<br>なら "LLLL" が点滅します。    |                                                                                              |                           |                        |  |  |
|          | ===         | • <del>1</del> キー又は<br>す。上限設<br>主表示には(<br>ようとすると、                                                        | ∃ キーで主表示の設定値を増加<br>定で、設定範囲の上限を超えて割<br>DFFと表示されます。下限設定で<br>設定は解除され、主表示にはO                         | 又は減少させ、目的の値<br>タ定しようとすると、設定ル<br>タ、設定範囲の下限より/<br>FFと表示されます。                                   | に設定しま<br>は解除され、<br>小さく設定し |                        |  |  |
|          | NEXT =-     | <ul> <li>NEXT キーで<br/>電圧(上限)</li> <li>→電力(下限</li> <li>→力率(下限</li> <li>→デマンド電</li> <li>SET キーを</li> </ul> | で次の設定要素に移行します。設<br>→電圧(下限)→電流(上限)→電<br>え)→無効電力(上限)→無効電力<br>え)→周波数(上限)→周波数(下<br>力(下限)→デマンド電流(上限)- | 完順は次の通りです。<br>重流 (下限) →電力 (上限)<br>J (下限) →力率 (上限)<br>限) →デマンド電力 (上限<br>→デマンド電流 (下限)<br>戻ります。 | )                         |                        |  |  |
|          | <u> </u>    |                                                                                                    |                                                                                                  |                                                                                              |                           |                        |  |  |
|          | DISPLAY +-  | • DISPLAY                                                                                                | ーを押すと設定を確定しないで言                                                                                  | †測モードに復帰します。                                                                                 |                           | OFF表示例                 |  |  |
|          |             | 【設定可能な筆                                                                                                  | 範囲と初期設定値】                                                                                        |                                                                                              | 1                         | <b>└└└└└</b>           |  |  |
|          |             | 測定量                                                                                                    | 設定範囲                                                                                             | 初期設定                                                                                         |                           | Lundered (170          |  |  |
|          |             | 電圧                                                                                                    | VTの2次換算値で66~150V                                                                                 | 上限:2次換算で121V<br>  下限:2次換算で 99V                                                               |                           |                        |  |  |
|          |             | 電流                                                                                                    | CTの2次換算値で0~6A                                                                                    | OFF                                                                                          |                           |                        |  |  |
|          |             | 電 力                                                                                                    | 2次換算で-1.2kW~1.2kW                                                                                | OFF                                                                                          |                           | L.L.L.L.L.L.L.L.L.L.L. |  |  |
|          |             | 無効電力                                                                                                    | 2次換算で<br>LEAD 1.2kvar ~ LAG 1.2kvar                                                              | OFF                                                                                          |                           |                        |  |  |
|          |             | カ 率                                                                                                    | LEAD 50.0% ~ 100% ~<br>LAG 50.0%                                                                 | OFF                                                                                          |                           |                        |  |  |
|          |             | 周波数                                                                                                    | 45.0Hz~65.0Hz                                                                                    | OFF                                                                                          |                           |                        |  |  |
|          |             | デマンド電力                                                                                                   | 2次換算0~1.2kW                                                                                      | OFF                                                                                          |                           |                        |  |  |
|          |             | 「デマンド電流                                                                                                  | C1の2次換算値で0~6A                                                                                    | OFF                                                                                          |                           |                        |  |  |

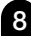

警報値の設定

警報の設定を行います。(警報出力付仕様のみ)

| 設定項目及び状態 | キー操作                                         | 説明                                                                                              | 表示例                                                                                                    |
|----------|----------------------------------------------|-------------------------------------------------------------------------------------------------|----------------------------------------------------------------------------------------------------|
| 警報値の設定   |                                              | ・警報要素の選択及び設定値を入力します。                                                                            | 現在の設定値表示画面                                                                                                    |
|          | SET+NEXT                                     | • SET + NEXT キーを同時に押すことにより警報要素選択画面になります。                                                        | السياسيا<br>السياسيا                                                                                                    |
|          | ≠≠_                                          | <ul> <li>         ・          ・          ・</li></ul>                                             |                                                                                                    |
|          | ↓<br>NEXT<br>↓                               | •次の警報値設定画面に移ります。(副表示にHHHHが点滅表示します)                                                              |                                                                                                    |
|          | <b>↓</b><br><b>→</b><br><b>→</b><br><b>→</b> | • ╈ ━ キーを押して設定値に合わせます。                                                                          |                                                                                                    |
|          | NEXT +-                                      | •次の復帰モード選択画面に移ります。                                                                              |                                                                                                    |
|          |                                              | • OFF, 0, 5, 10, 15, 20, 30, 60, 90から選択します。各数字は警報から復帰<br>する時間を分で表しています。OFFは手動復帰、0は瞬時復帰を意味しています。 |                                                                                                    |
|          | SET                                          | ・決定後、計測モードに移ります。<br>途中で DISPLAY キーを押すと設定を無効にして計測モードに移ります。                                       | - Hereiter and the second second seco |

#### (設定指針の初期化及び警報値の初期化)

設定指針の設定を要素別ではなく一度に工場出荷の状態に戻します。警報付仕様では警報設定を初期化します。

| 設定項目及び状態            | キー操作                              | 説明                                                                                                    | 表示例                                                                                     |
|---------------------|-----------------------------------|----------------------------------------------------------------------------------------------------|-----------------------------------------------------------------------------------------|
| 設定の初期化及び<br>警報値の初期化 | SET +                             | <ul> <li>・設定指針の設定を初期値に戻します。警報付は警報設定の初期化も同時に行います。(デマンド電力、手動復帰、定格電力値の80%)</li> <li>・SETキーを3秒間押します。設定画面になります。("SET"表示)</li> </ul>                      | SET表示画面<br>「<br>」<br>「<br>」<br>「<br>」<br>「<br>」<br>「<br>」<br>「<br>」<br>「<br>」<br>「<br>」 |
|                     | +++<br>++<br>SET +又は<br>DISPLAY + | <ul> <li>・ まーを押すと主表示 "INIT" が点滅表示し、初期化可能な状態になります。</li> <li>・ まキーと == キーを同時に3秒間押すと設定値が初期化され、計測モードに移行します。</li> <li>・ 現状の設定値のまま計測モードに移行します。</li> </ul> | INIT表示画面<br>「<br>「」」」<br>「」」「」「」「」「」」「」」<br>「」」」「」」「」」「」」「」」                            |

# (最大最小デマンド電力のリセット及びデマンド電力警報のリセット操作)

最大最小デマンド電力はリセットされるまで内部で保持されます。新たにデマンド電力の最大最小値を測定する場合はリセット操作が必要になります。デマンド電力警報の手動復帰を選択している場合は警報リセット操作を行うまで警報は持続します。

| 設定項目及び状態                     | キー操作         | 説 明                                                                                                    | 表示例                                                                                                    |
|------------------------------|--------------|----------------------------------------------------------------------------------------------------|----------------------------------------------------------------------------------------------------|
| デマンド電力の<br>リセット及び<br>警報の手動解除 | NEXT +       | <ul> <li>・最大・最小デマンド電力を、現在のデマンド電力の値にリセットします。またデマンド電力警報の解除も行います。</li> <li>・NEXTキーを押して副表示で最大デマンド電力・最小デマンド電力・瞬時電力(W)の各要素を表示させます。(注)</li> </ul> | デマンド電力表示画面<br><sup>80、</sup><br><sup>80、</sup><br><sup>80、</sup><br><sup>80、</sup><br><sup>11</sup><br><sup>11</sup> |
|                              | SET + + + +- | •この状態で <mark>SET</mark> キーと <mark>+</mark> キーを同時に押すと、最大・最小デマンド電力が現<br>在のデマンド電力の値にリセットされ、計測モードに復帰します。                                       | リセット完了画面<br>**                                                                                                    |
|                              |              | (注)外部リセットは、表示要素の選択とは関係なく、すべてのデマンド要素がリ<br>セット、警報リセットが行なわれます。                                                                                |                                                                                                    |

#### (最大最小デマンド電流のリセット及びデマンド電流警報のリセット操作)

最大最小デマンド電流はリセットされるまで内部で保持されます。新たにデマンド電流の最大最小値を測定する場合はリセット操作が必要 になります。デマンド電流警報の手動復帰を選択している場合は警報リセット操作を行うまで警報は持続します。

| 設定項目及び状態                       | キー操作           | 説 明                                                                                                    | 表示例            |
|--------------------------------|----------------|----------------------------------------------------------------------------------------------------|----------------|
| デマンド電流の<br>リセット及び警報<br>のリセット操作 |                | <ul> <li>・最大・最小デマンド電流を、現在のデマンド電流の値にリセットします。</li> <li>同時にデマンド電流警報の解除も行います。</li> </ul>                                                             |                |
|                                | NEXT +         | • INEXT キーを押して副表示で最大デマンド電流・最小デマンド電流・電流の各要素を表示させます。<br>(警報の出ている相の電流値がフリッカ表示となります。)                                                                |                |
|                                | ↓<br>SET + + ≠ | <ul> <li>・この状態で SET キーと + キーを同時に押すと、最大・最小デマンド電流が現在のデマンド電流の値にリセットされ、計測モードに復帰します。</li> <li>(電流のOR検出モードの時は、警報の出ている相電流をすべてリセットする必要があります。)</li> </ul> | リセット完了画面<br>** |

### (警報のリセット)

デマンド電力警報、デマンド電流警報以外の警報のリセット操作は次の通りです。

| 設定項目及び状態 | キー操作         | 説明                               |
|----------|--------------|----------------------------------|
| 警報のリセット  | SET + + + +- | • SET キーと <del>1</del> キーを同時に押す。 |
|          |              |                                  |
|          |              |                                  |

# 操作方法

計測状態で使用するスイッチの動作説明と操作方法について説明します。

#### 〔主表示の切り替え〕

- DISPLAY キーを押す事により主表示に表示する測定要素が順に替わります。 -----を押しながら DISPLAY ーを押すと切換が逆順 になります。
- ・測定要素は次の順に、スイッチを押すごとに替わります。

#### 三相3線、三相4線

```
➡ 電圧(RS、ST、TR)→電流(R、S、T)→電力→無効電力→力率→周波数→デマンド電力→デマンド電流(R、S、T)→電力量→無効電力量
```

#### 単相3線

```
➡ 電圧(RN、TN、RT)→電流(R、N、T)→電力→無効電力→力率→周波数→デマンド電力→デマンド電流(R、N、T)→電力量→無効電力量 →
```

# 単相2線

```
┏➡ 電圧(RN)→電流(R)→電力→無効電力→力率→周波数→デマンド電力→デマンド電流(R)→電力量→無効電力量 ・
```

表示する必要のない測定要素は設定によりマスクすることができます。
 マスクした要素は表示の切り替え時にはスキップされます。

[例] 電力、無効電力以外をすべてマスクした場合、DISPLAY キーを押すごとに、電力と無効電力が交互に表示されることになります。

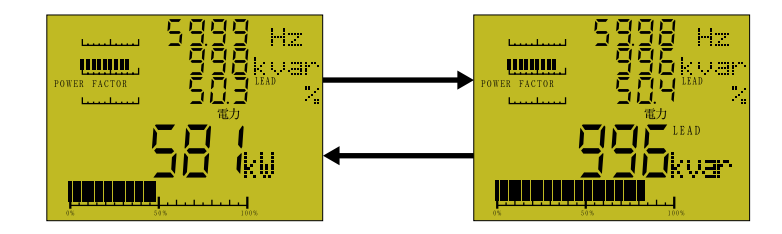

〔主表示のオートスキャン〕

- DISPLAY キーを3秒以上押すと、主表示が1秒間毎に順に切り替わるオートスキャンを開始します。 (マスクするように設定した測定要素はスキップします。)
- DISPLAY キーをもう一度押すと、オートスキャンは停止します。

#### (副表示の切り替え)

• NEXT キーを押すことで、副表示の1段目から3段目を同時に切り替えられます。表示の組合せと、切り替え順は下図の通りです。 下 図の "ユーザー設定"の位置には任意の測定要素を表示させることができます。 キーを押しながら NEXT を押すと切換が逆順に なります。

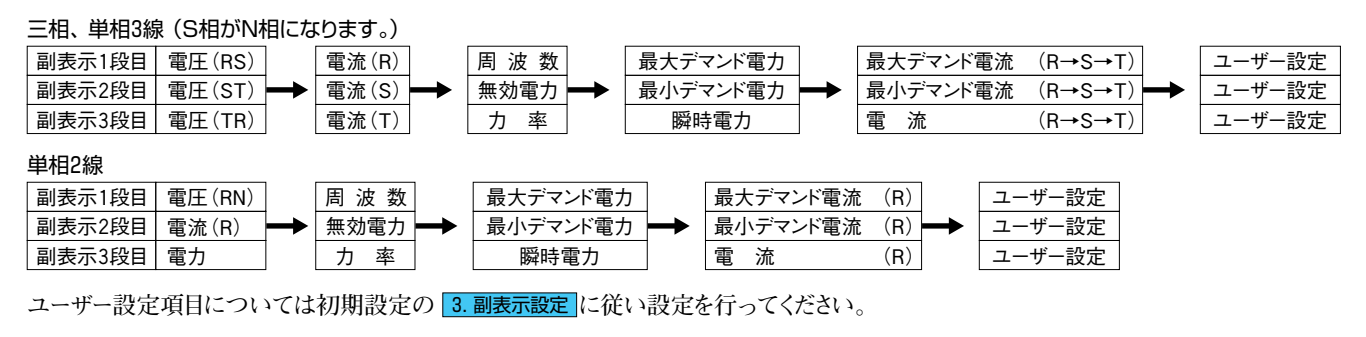

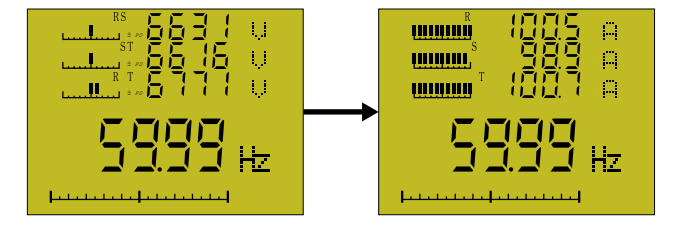

#### (電力量・無効電力量の下位桁表示)

電力量、無効電力量の表示で通常の表示より下位の桁を表示します。短時間で機器の動作を確認したい時に使用します。

①主表示で電力量又は無効電力量を表示させます。

# ② ++ーと ーキーを同時に押します。

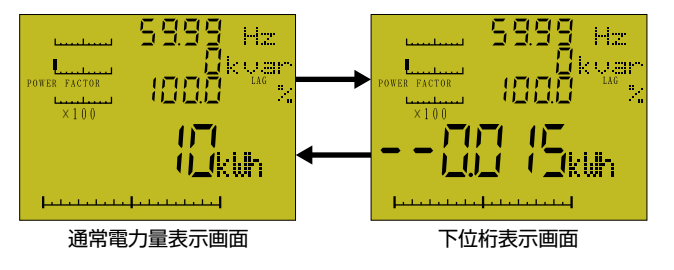

注)電力量・無効電力量の表示の単位と乗率は、定格電力により下表のとおりです。下位桁を表示しているときも乗率は変化しません。

| 定格電力             | 乗 率 | 乗率の表示 | 単位表示      |
|------------------|-----|-------|-----------|
| 100kW未満          | 1   | 表示しない | kWh、kvarh |
| 100kW以上~1MW未満    | 10  | ×10   | kWh、kvarh |
| 1MW以上~10MW未満     | 100 | ×100  | kWh、kvarh |
| 10MW以上~100MW未満   | 1   | 表示しない | MWh、Mvarh |
| 100MW以上~1000MW未満 | 10  | ×10   | MWh、Mvarh |
| 1000MW以上         | 100 | ×100  | MWh、Mvarh |

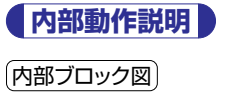

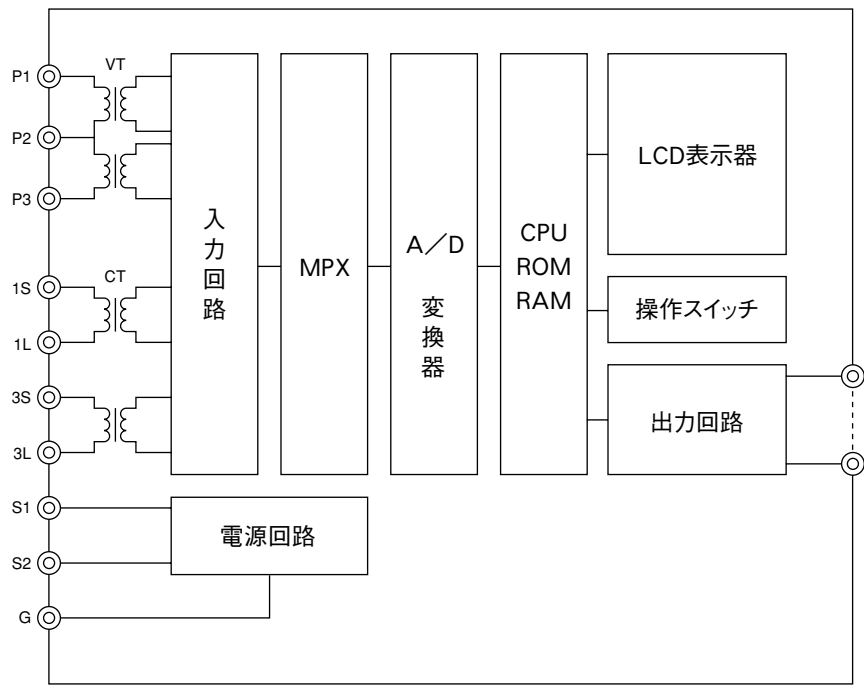

注)上図は三相3線式の構成を示したものです。単相2線式、三相4線式では、入力のVT、CTの数が異なります。

#### 動作の概要

①電圧入力、電流入力はそれぞれTMS内部の小型VT、CTにより絶縁されて、入力回路で各入力に比例した信号として検出されます。

②MPX (マルチプレクサ) 及びA/D変換器で各入力信号は、高速でサンプリングされ、デジタル値としてCPUに与えられます。

③CPU, ROM, RAMで構成された演算部で各測定量が演算され、結果をLCD表示器で表示します。

又、仕様により、アナログ出力・デジタル出力として外部へ出力いたします。

#### 〔測定原理〕

#### ①電圧、電流

高速サンプリングした値を、入力の1周期間について、2乗して積算し、結果を開平します。それにより、入力の波形が歪んでいる場合 にも、正しく実効値を測定いたします。

#### ②電力

電圧入力、電流入力をそれぞれ高速サンプリングした値を乗算し、入力の1周期間について積算することにより、電力値を得ています。 三相3線式では、2電力計法の原理より、又、三相4線式では、3電力計法の原理より、各相ごとの電力を加算することにより、全体 の電力値を得ています。

#### ③無効電力

電力値の測定と同様に、電圧入力と電流入力のサンプリング値を乗算しますが、その際、入力の周期の90°分を移相させて乗算いたします。

その結果、無効電力値が得られます。電力の場合と同様に三相3線式では2相の、三相4線式では各相ごとの無効電力を加算することにより、全体の無効電力値を得ています。

#### ④力率

力率は、電力値及び無効電力値から下記の式で計算しています。

 $PF = W / \sqrt{(W^2 + var^2)}$ 

尚、動作原理の異なる計器との間では、力率の値が異なることがありますので、ご注意ください。

#### ⑤周波数

周波数は、電圧入力の波形の周期をカウンタにより検出し、周波数を演算しています。

#### ⑥デマンド電力、デマンド電流

デマンド電力、デマンド電流は、上記の電力又は電流の値をデマンド時限に応じて積算することにより、熱動型のデマンド値を得ています。 最大最小デマンド値は電源断の後、0にリセットされます。

#### ⑦電力量、無効電力量

電力量、無効電力量は、上記の電力又は無効電力の値を一定の時間間隔で積算にすることにより得ています。電力量、無効電力 量は、内部の不揮発性メモリに記憶されており、電源断の後も保持されています。 (内部不揮発メモリの性能としては、停電後10年以上のデータ保持を保証しています。)

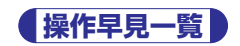

# 初期設定

| 順序  | 内容                           | 方 法                                                                                                    |
|-----|------------------------------|----------------------------------------------------------------------------------------------------|
| 1   | 設定モードに入る                     | 初期設定用3秒、 <mark>SET</mark> 3秒、 <mark>NEXT</mark>                                                                                                    |
| 1-1 | VT比の設定                       | ■、一VTの1次定格を選択、NEXT                                                                                                    |
| 1-2 | CT比の設定                       | <u> </u> <b> </b>                                                                                                    |
| 2   | 主表示の表示要素の設定                  | 王:表示、□:非表示 各要素ごとに決定NEXT                                                                                                    |
| 3   | 副表示の表示要素の設定                  | <ul> <li>         ・1段目の表示要素の決定、NEXT         ・</li> <li>         ・</li> <li></li></ul> |
| 4   | 電圧バーグラフ設定                    | <ul> <li>【● 絶対値表示、NEXT</li> <li>】</li> <li>▲</li> <li>□ 基準値を決定(偏差表示のみ)、NEXT</li> </ul>                                                                                                    |
| 5   | 相電圧・線間電圧の切替(三相4線のみ)          | ➡:相電圧、─:線間電圧、NEXT                                                                                                    |
| 6   | 計測範囲の下限値の設定                  | <ul> <li>【□電圧の下限値を決定、INEXT</li> <li>【□電流の下限値を決定、INEXT</li> </ul>                                                                                                    |
| 7   | デマンド時限の設定                    |                                                                                                    |
| 8   | アナログ出力の設定<br>(アナログ出力付のみ)     | <ul> <li>■ Ch1の測定量を決定、NEXT</li> <li>■ Ch1の上限値を決定、NEXT</li> <li>■ Ch1の下限値を決定、NEXT</li> <li>■ Ch2の測定量を決定、NEXT</li> <li>■ Ch2の上限値を決定、NEXT</li> <li>■ Ch2の下限値を決定、NEXT</li> <li>■ Ch3の測定量を決定、NEXT</li> <li>■ Ch3の上限値を決定、NEXT</li> <li>■ Ch3の上限値を決定、NEXT</li> <li>■ Ch3の下限値を決定、NEXT</li> <li>■ Ch3の下限値を決定、NEXT</li> </ul>                                                                                                    |
| 9   | パルス出力の設定<br>(パルス出力付仕様のみ)     | <ul> <li>         ■、□Whかvarhかを決定、NEXT      </li> <li>         ■、□パルス乗率の決定、NEXT      </li> </ul>                                                                                                    |
| 10  | デジタル出力の通信設定<br>(デジタル出力付仕様のみ) | <ul> <li> </li> <li> </li> <li> </li> <li> </li> <li> </li> <li> </li> <li> </li> <li> </li> <li> </li> <li> </li> <li> </li> <li></li></ul>                                                                                                    |
| 11  | バックライトの設定                    | 土、□バックライトの状態を決定、NEXT                                                                                                    |
| 12  | 設定を確定                        | SET                                                                                                    |
| -   | 計測モードに戻る                     | DISPLAY 計測動作を開始します                                                                                                    |
|     | 設定値の初期化                      | 初期画面で <mark>士</mark> , 十十一3秒 NEXT 又は <mark>SET</mark>                                                                                                    |

# 操作方式一覧

# 【表示の切り替え】

| 目的             | 操作                     |
|----------------|------------------------|
| 主表示を切り替える      | DISPLAY                |
| 主表示を逆順で切り替える   |                        |
| オートスキャンを開始する   | DISPLAY 3秒             |
| 副表示を切り替える      | NEXT                   |
| 副表示を逆順で切り替える   |                        |
| 電力量の下位桁を表示する   | 主表示でWhを選択した状態で 🖃 🕂 🛨   |
| 無効電力量の下位桁を表示する | 主表示でvarhを選択した状態で 🖃 🕂 🛨 |

# 【デマンド表示リセット及びデマンド警報解除】

| 目的               | 操 作                                                                       |  |
|------------------|---------------------------------------------------------------------------|--|
| 最大・最小デマンド電力のリセット | <ol> <li>副表示で最大デマンド電力、最小デマンド電力、瞬時電力を表示する NEXT</li> <li>SET + 1</li> </ol> |  |
|                  | ① 副表示でリセットする相の最大デマンド電流、最小デマンド電流を表示させます NEXT                               |  |
| 取入・取小りマンド電池のウビッド | SET 十 十 注)各電流相ごとにリセットしてください。                                              |  |

# 【設定指針】

| 目的              | 操作                    |
|-----------------|-----------------------|
| 設定指針の設定を開始する    |                       |
| 設定要素を選択する       | NEXT                  |
| 設定値を決める         | ■ 又は □                |
| 設定を確定して終了する     | SET                   |
| 設定を確定しないで終了する   | DISPLAY               |
|                 | ① <mark>SET</mark> 3秒 |
| 設定を工場出荷の初期状態に戻す |                       |
|                 | ③                     |

# 【警報値の設定】

| 目的            | 操作            |
|---------------|---------------|
| 警報設定を開始する     | SET + NEXT    |
| 警報要素を選択する     | <u>+</u> 又は — |
| 警報値設定に移る      | NEXT          |
| 警報値の設定を行う     | <u>+</u> 又は — |
| 復帰モードの設定に移る   | NEXT          |
| モードの選択を行います   | 王又は —         |
| 決定後計測モードに移ります | SET           |

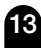

結線図

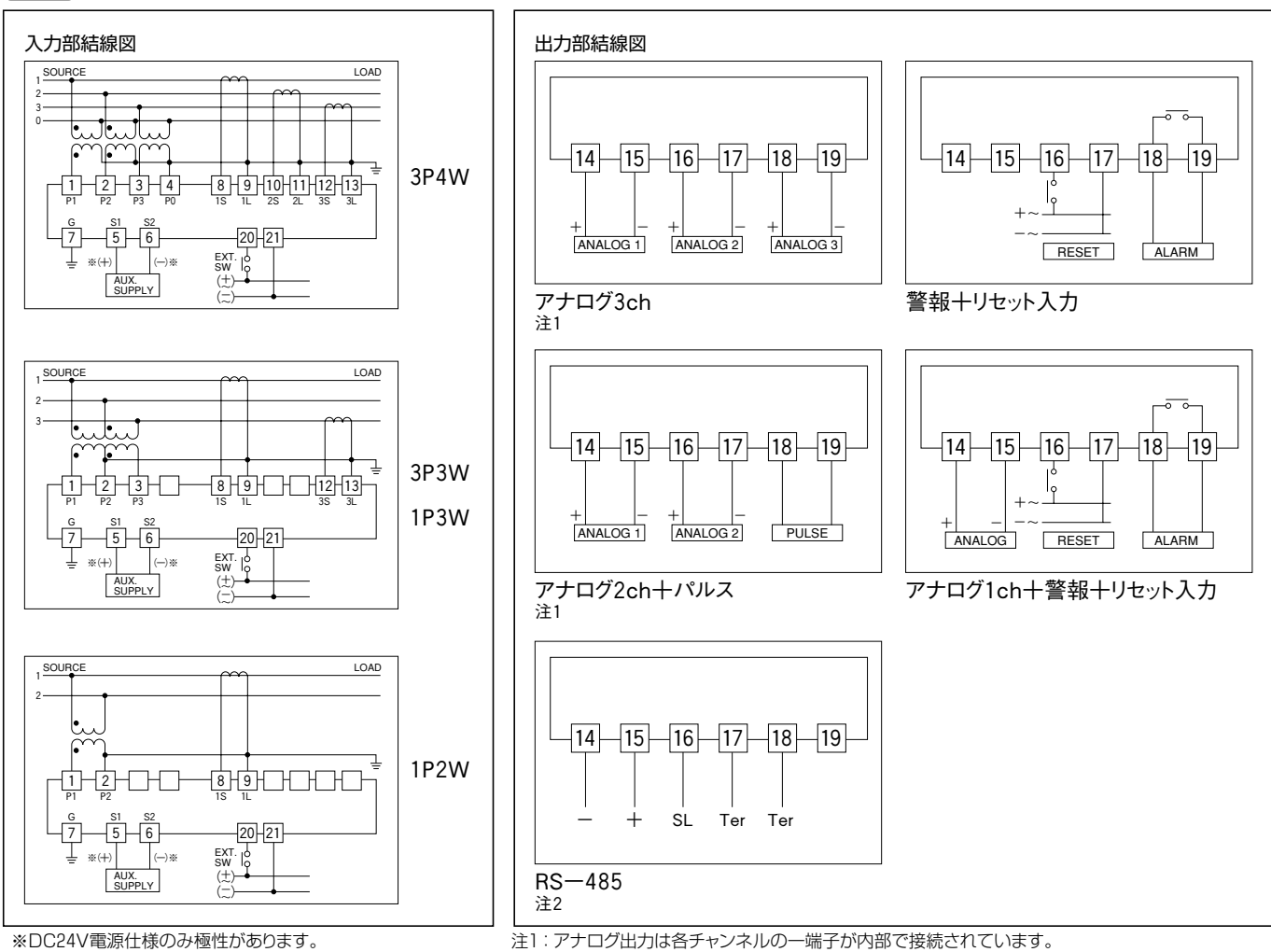

注2: RS-485出力は 1718 を短絡すると終端抵抗(100Ω)が接続されます。

【注意】

本製品は、電圧入力に同期して内部の演算を行っています。 このため、電圧入力のない状態で電流のみ通電して測定しようとすると 正しい結果が得られな場合があります。 電流のみ測定したい場合も必ず電圧入力を加えてください。

# **TMS マルチパワーメータ**(零相電圧測定仕様)

# 特徴

# ◆4要素一括表示

高速デジタル演算方式を採用し、LCD表示器との組み合わせにより、電圧 3相と零相電圧を一括表示できます。 バックライトを常装し、照明無しでも明瞭に表示します。

◆110角広角度計器と同一取付 110角広角度計器と同一寸法のため従来の広角度計器と置き換え可能です。

#### 零相電圧は高速応答 0.1秒~5秒の間で任意の応答時間に設定でき、最大値を保持します。

◆出力も充実

アナログ出力 (4~20mA、1~5V)、デジタル出力 (RS485)、リレー出力など、 豊富な出力オプションから選択できます。

# 製作仕様

| 測定項目                | 入力範囲               | 表示            | 補助電源                     | 入力定格と消費VA                                         |
|---------------------|--------------------|---------------|--------------------------|---------------------------------------------------|
| <b>●</b> 相●□        | 0~259V(零相電圧定格190V) | 入力電圧×VT比×1/√3 | AC 80~264V:6VA           | 零相電圧 190V, 50/60Hz, 0.19VA                        |
| 令伯电仁                | 0~150V(零相電圧定格110V) | 入力電圧×VT比      | DC 80~143V: 3.5W (32mA)  | TIUV, 50/60Hz, 0.TIVA<br>雷圧 110V, 50/60Hz, 0.11VA |
| 電 圧 (R-S, S-T, T-R) | 0~150V 又は 0~300V   | 入力電圧XVT比      | DC 19~ 31V: 3.5W (150mA) | 220V, 50/60Hz, 0.22VA                             |

# 【性能】

| 項目        | 仕様                                                   |
|-----------|------------------------------------------------------|
| 許容差       | 相 電 圧                                                |
| 温度の影響     | ±0.3%/10°C                                           |
| 応答速度      | 表示更新                                                 |
| 絶縁抵抗      | DC 500V 100MΩ以上                                      |
| 耐電圧       | AC 2000V 1分間                                         |
| 雷インパルス耐電圧 | 6kV 1.2∕50µs                                         |
| 振動・衝撃     | 振動10~55~10Hz 0.15mm<br>衝撃490m/S <sup>2</sup> XYZ正逆3回 |

#### 《準拠規格》

性能は、JIS C 1102、JIS C 1111に準拠しています。

# 使用環境及び構造

| 項目      |         | 仕 様          |
|---------|---------|--------------|
| 使用温度範囲  | −10~55℃ |              |
| 保存温度範囲  | -20~70℃ |              |
| 相対湿度    | 85%以下   |              |
|         | ケース     | 難燃ABS        |
| 構造      | カバー     | 難燃ABS        |
| 149 142 | 端子カバー   | ポリカーボネイト     |
|         | 端子ネジ    | 黄 銅 (M4, M3) |
| 質量      | 約520g   |              |
| 表示素子    | LCD     |              |

# 出力仕様

| アナログ出力 | DC 4~20mA 0~550Ω<br>DC 1~5V 600Ω以上             |
|--------|------------------------------------------------|
| 伝送出力   | RS-485<br>2400~9600bps                         |
| リレー出力  | AC 250V 5A<br>DC 30V 5A<br>DC 100V 0.3A (抵抗負荷) |

# 外部リセット入力仕様

外部より電圧を印加することにより最大零相電圧をリセットすることができます。

AC80~264V又はDC80~143Vの電圧を印加してください。記憶されている最大零相電圧はリセットされ現在の零相電圧に置き換えられます。

15

消費電流は約2mAです。同時に警報もリセットされます。各相の最大、最小電圧も現在の電圧に置き換えられます。

# リモート入力仕様

外部より電圧を印加する事により主表示の測定項目を変更できます。 AC80~264V又はDC80~143Vの電圧を印加してください。1回印加すると主表示の項目が次に移ります。 消費電流は約2mAです。

# 停電保持

最大零相電圧は内部の不揮発性メモリに記憶されており、電源断の後も保持されています。 (内部の不揮発性メモリは、停電後10年以上のデータ保持を保証しています。)

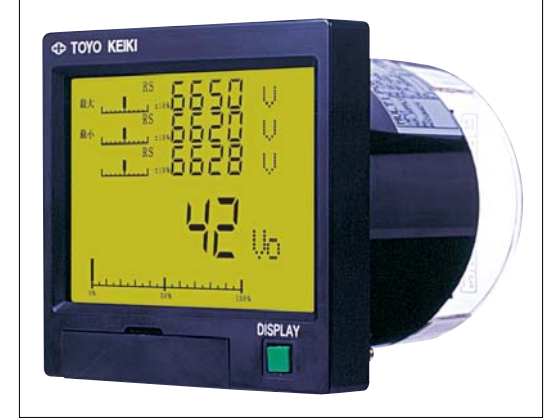

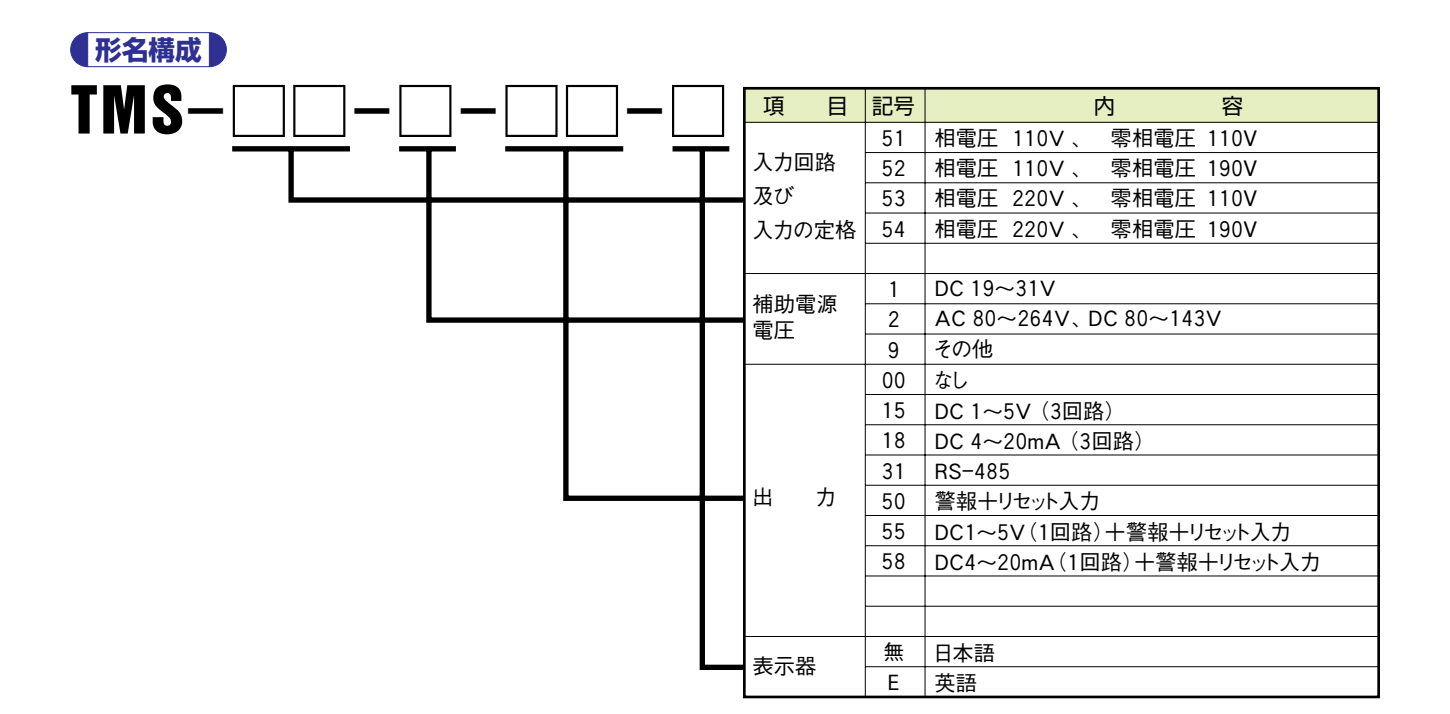

# 注文時指定事項

| 1. 形名 | 2. 入力回路及び定格 | 3. 補助電源 | 4.出力 | 5. 表示器 |
|-------|-------------|---------|------|--------|
| тмѕ   |             | -       |      | -      |

注)注文時に内部パラメータを指定することも出来ます。指定された値で工場出荷されます。 指定可能な設定事項は、VT比です。

アナログ出力付仕様、警報出力付仕様では出力の要素です。

【例】TMS-51-2-55 VT 3300V、応答時間 0.5秒 出力 - 電圧 (RS相)

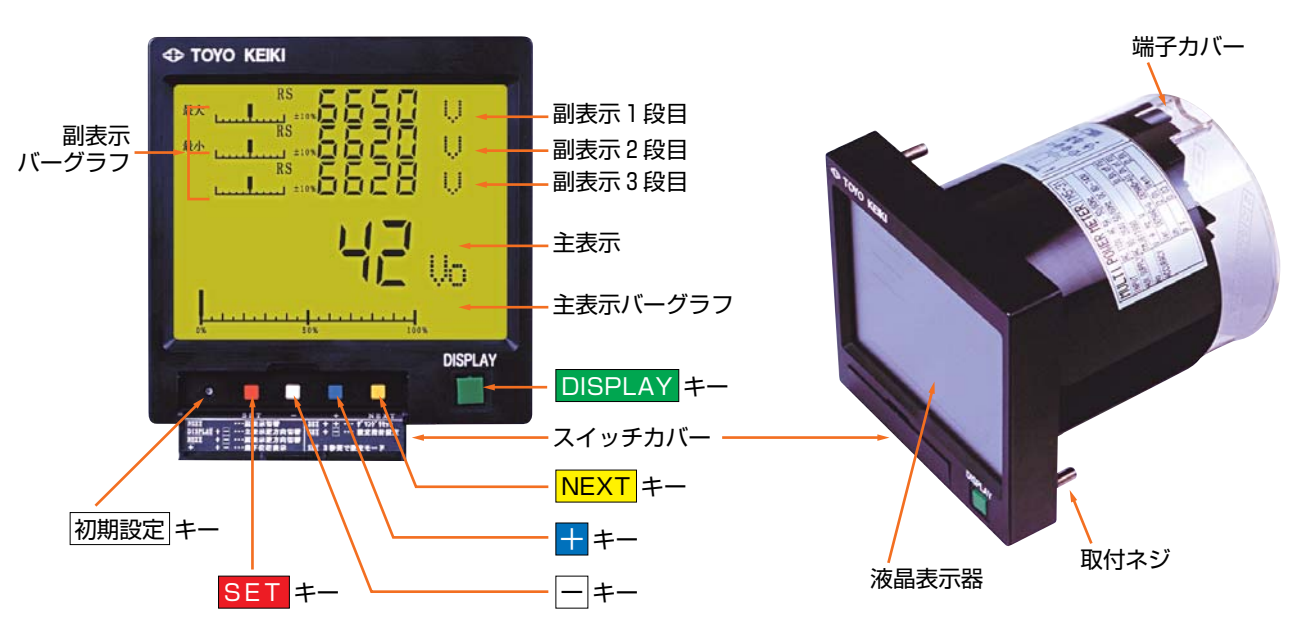

# 各部の名称と付属品

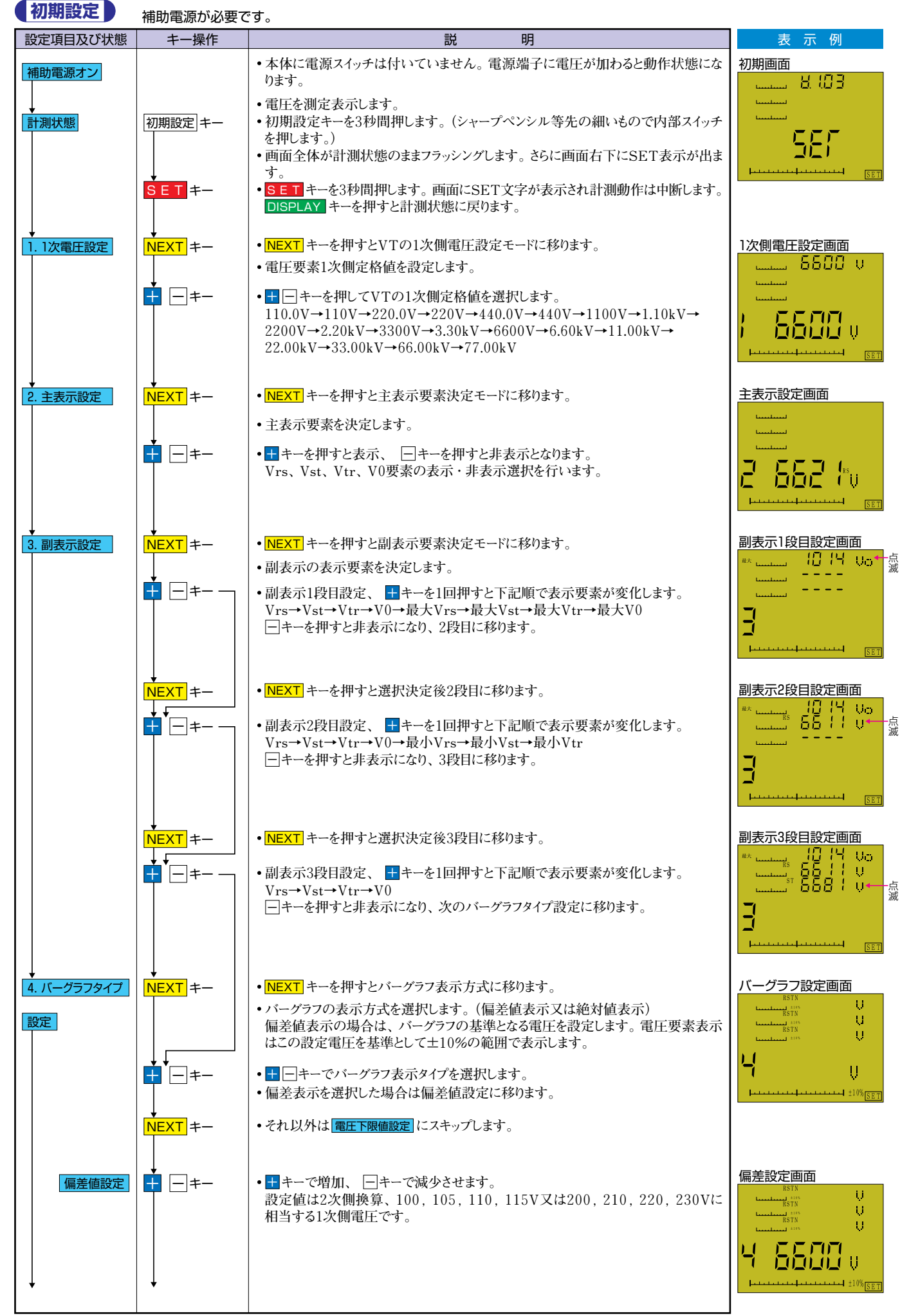

次項へ続く

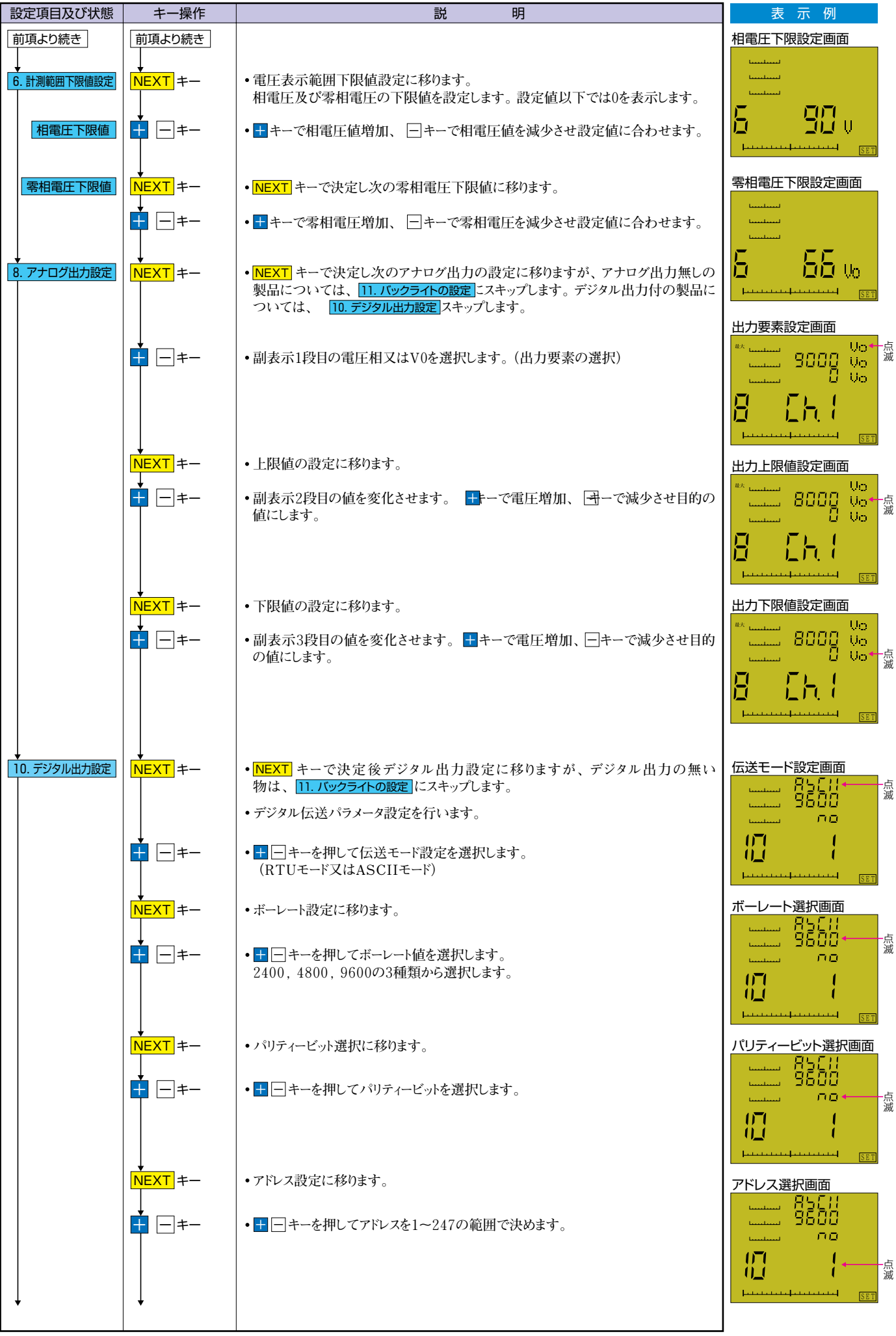

次項へ続く

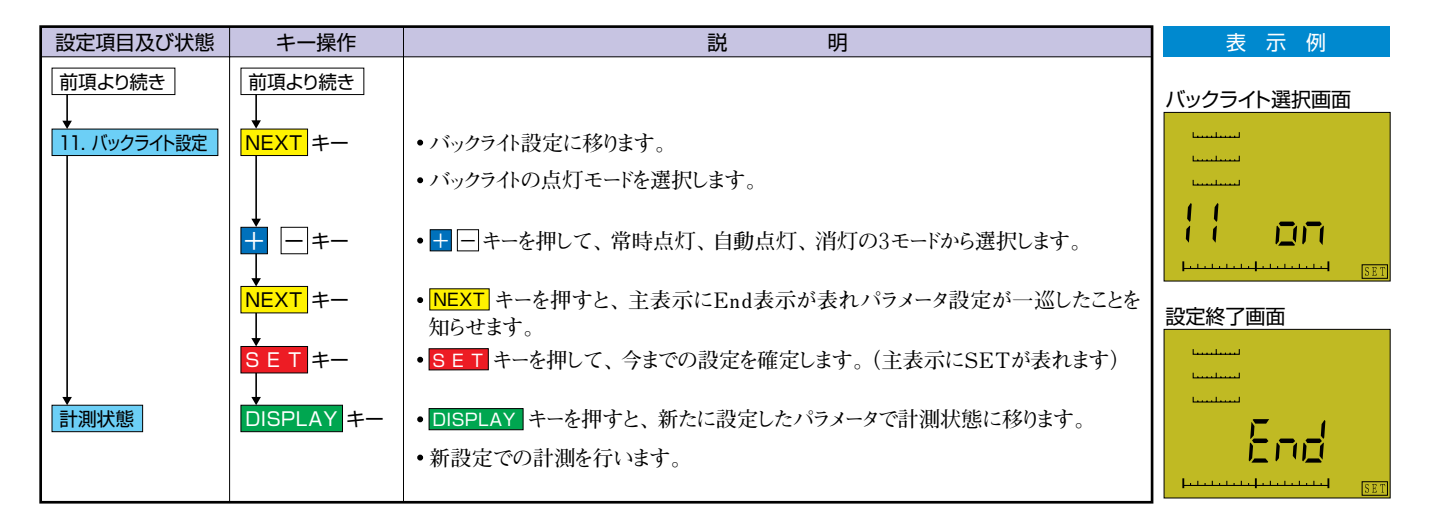

# 設定値の初期化

初期設定の項目を全て工場出荷時の状態に戻します。設定操作が混乱したときなど、最初から初期設定をやり直すときは初期化してください。

①初期画面(5頁参照)で ±キーを押すと主表示に "INIT" が点滅表示され、初期化のモードに入ります。

②この状態で + - キーを3秒間押すと、設定は初期状態に戻り、初期画面になります。その後、最初から設定を始めてください。 "INIT" 点滅表示のときに NEXTキー又は SETキーを押すと、初期化せずに初期画面に戻ります。

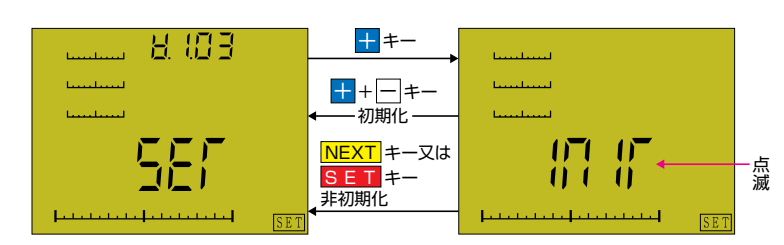

■工場出荷時設定(注文時の指定により、工場で設定した項目も、初期化により以下の内容に変更されます。)

| 項目      | 設定値                        | 項目      | 設定値      | 項目   | 設定値        |
|---------|----------------------------|---------|----------|------|------------|
| VT比     | 6600V                      | アナログ出力  | 最大零相電圧   |      | ボーレート 9600 |
| 主表示要素   | 全要素表示                      | バックライト  | 自動消灯     | 通信設定 | パリティー 無し   |
| 副表示要素   | ユーザー項目非表示                  | V0警報設定值 | 定格電圧の80% | 通信改定 | アドレス 01    |
| 電圧バーグラフ | 偏差表示・6600V                 | 応答時間    | 0.1秒     |      | モード ASCII  |
| 計測範囲下限値 | 相 電 圧:スパンの1%<br>零相電圧:定格の1% | 設定指針    | 初期設定値    |      |            |

# ● 設定指針の設定、警報設定、応答時間の設定、最大零相電圧 (警報)のリセット及び警報設定値、設定指針の初期化

#### (設定指針の設定)

| 設定項目及び状態 | キー操作                  | 説明                                                                                                    | 表 示 例                                       |
|----------|-----------------------|----------------------------------------------------------------------------------------------------|---------------------------------------------|
| 設定指針の設定  | SET + - +-            | ・画面右下にSETが表示され、設定指針設定モードに入ります。<br>主表示に現在の設定電圧値、副表示1段目に上限なら "HHHH" 下限なら "LL<br>LL" が点滅します。                          | HHHH 表示例<br>Linuture HHHH。<br>派<br>Linuture |
|          | <b>★</b> -=+-         | • <del>■</del> キー又は ── キーで主表示の設定値を増減させ、目的の電圧値に合わせます。<br>上限値で、設定範囲の上限を超えて設定しようとすると、設定は解除され、主表<br>示には "OFF" と表示されます。 |                                             |
|          | <mark>NEXT</mark> ≠-  | • NEXT キーでを押すと下限値設定に移ります。                                                                                          |                                             |
|          | <b>↓ −</b> <i>≠</i> − | • ★ キー又は ─ キーで主表示の設定値を増減させ、目的の電圧値に合わせます。<br>下限値で、設定範囲の下限を超えて設定しようとすると、設定は解除され、主表<br>示には "OFF" と表示されます。             |                                             |
|          | SET +-                | • <b>SET</b> キーを押すと値を確定して計測状態に戻ります。                                                                                | OFF表示例                                      |
|          | DISPLAY +             | • DISPLAY キーを押すと設定を確定しないで計測状態に戻ります。<br>設定可能範囲はVT2次換算で66~150V、初期設定値は上限121V、下限9<br>9Vとなっています。                        |                                             |

# (警報設定及び応答時間の設定)

最大零相電圧の警報設定及び応答速度の設定を行います。

| 設定項目及び状態          | キー操作          | 説明                                    | 表示例                |
|-------------------|---------------|---------------------------------------|--------------------|
| 零相警報値及び<br>応答時間設定 |               | ・零相電圧警報値の設定及び応答時間を設定します。              | 零相電圧警報値設定画面        |
|                   | SET+NEXT      | • SET + NEXT キーを同時に押すことにより警報値設定に移ります。 |                    |
|                   |               | •表示が現在の設定値に変わります。                     |                    |
|                   | <b>₽</b> =+-  | ・                                     |                    |
|                   | NEXT +-       | • NEXT キーを押すと応答時間設定に移ります。             |                    |
|                   | + − +−<br>SET | <ul> <li>         ・</li></ul>         | 零相電圧警報応答時間画面<br>** |

# (最大零相電圧のリセット及び最大、最小相電圧値のリセット (警報のリセット))

最大零相電圧を現在の零相電圧に最大、最小相電圧値を現在の相電圧にリセットし、警報出力を切ります。

| 設定項目及び状態        | キー操作         | 説明                                                                                                    | 表示例                |
|-----------------|--------------|----------------------------------------------------------------------------------------------------|--------------------|
| 最大零相電圧の<br>リセット |              | <ul> <li>最大零相電圧を現在の零相電圧に置き換え、警報を切ります、同時に最大・最小相電圧を現在の相電圧に置き換えます。</li> </ul>                                                                     | リセット前画面            |
|                 | SET + + + +- | <ul> <li>●SET++++ーを同時に押すことにより零相電圧がリセットされます。同時に各相<br/>電圧の最大値及び最小値が現在の電圧に置き換えられます。</li> <li>(外部リセット入力端子に電圧を印加することにより、上記動作と同じ状態になります。)</li> </ul> |                    |
|                 |              |                                                                                                    | Uセット後画面       ** [ |
|                 |              |                                                                                                    |                    |

# (零相警報設定値の初期化及び設定指針の初期化)

零相警報設定値の初期化及び相電圧設定指針の初期化を行います。

| 設定項目及び状態             | キー操作    | 説明                                                   | 表示例      |
|----------------------|---------|------------------------------------------------------|----------|
| 警報及び<br>設定指針の<br>初期化 | SET<br> | • <mark>S E T</mark> キーを3秒間押します。"SET" 表示して設定画面になります。 | SET表示画面  |
|                      |         |                                                      | 565      |
|                      |         | • <u></u> +−を押すと主表示 "INIT" が点滅表示し、初期化可能な状態になります。     | SET      |
|                      | +       | <ul> <li>         ・         ・         ・</li></ul>    | INIT表示画面 |
|                      | SET +   | ・現状の設定値のまま計測モードに移行します。                               |          |

# 操作方法

計測状態で使用するスイッチの動作説明と操作方法について説明します。

#### 〔主表示の切り替え〕

- DISPLAY キーを押す事により主表示に表示する測定要素が切り替わります。 サーを押しながら DISPLAY ーを押すと切換が逆順 になります。
- ・測定要素は次の順に、スイッチを押すごとに替わります。

★ 電圧(RS)→電圧(ST)→電圧(RT)→零相電圧(V0) —

表示する必要のない測定要素は設定によりマスクすることができます。
 マスクされた測定要素はスキップされます。
 「例】 雪圧 (ST) 雪圧 (PT) をマスク」 た場合

[例] 電圧 (ST)、電圧 (RT) をマスクした場合。

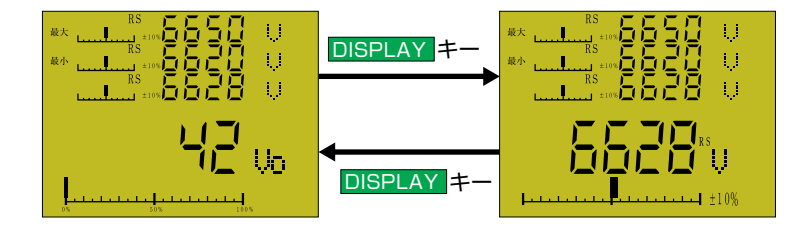

〔主表示のオートスキャン〕

- DISPLAY キーを3秒以上押すと、主表示が1秒ごとに順に切り替わるオートスキャンを開始します。 マスクするように設定した測定要素はスキップします。
- DISPLAY キーをもう一度押すと、オートスキャンは停止します。

#### (副表示の切り替え)

• NEXT キーを押すことで、副表示の1段目から3段目を同時に切り替えられます。表示の組合せと、切り替え順は下図の通りです。 下 図の "ユーザー設定"の位置には初期設定で設定した測定要素を表示させることができます。 キーを押しながら NEXTを押すと 切り換えが逆順になります。

単相2線

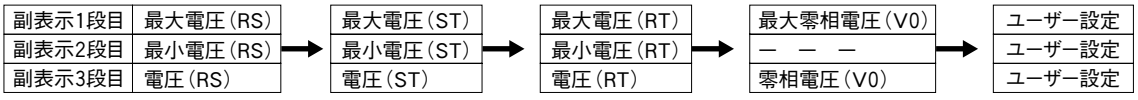

ユーザー設定については初期設定の 3. 副表示設定に従い設定を行ってください。

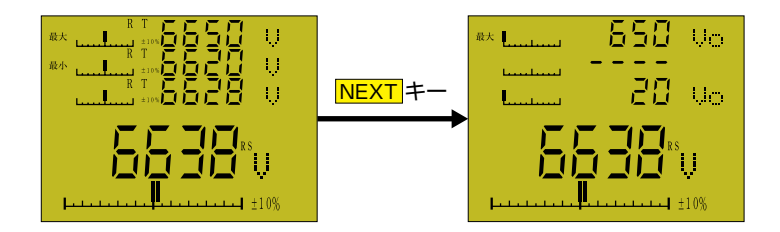

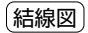

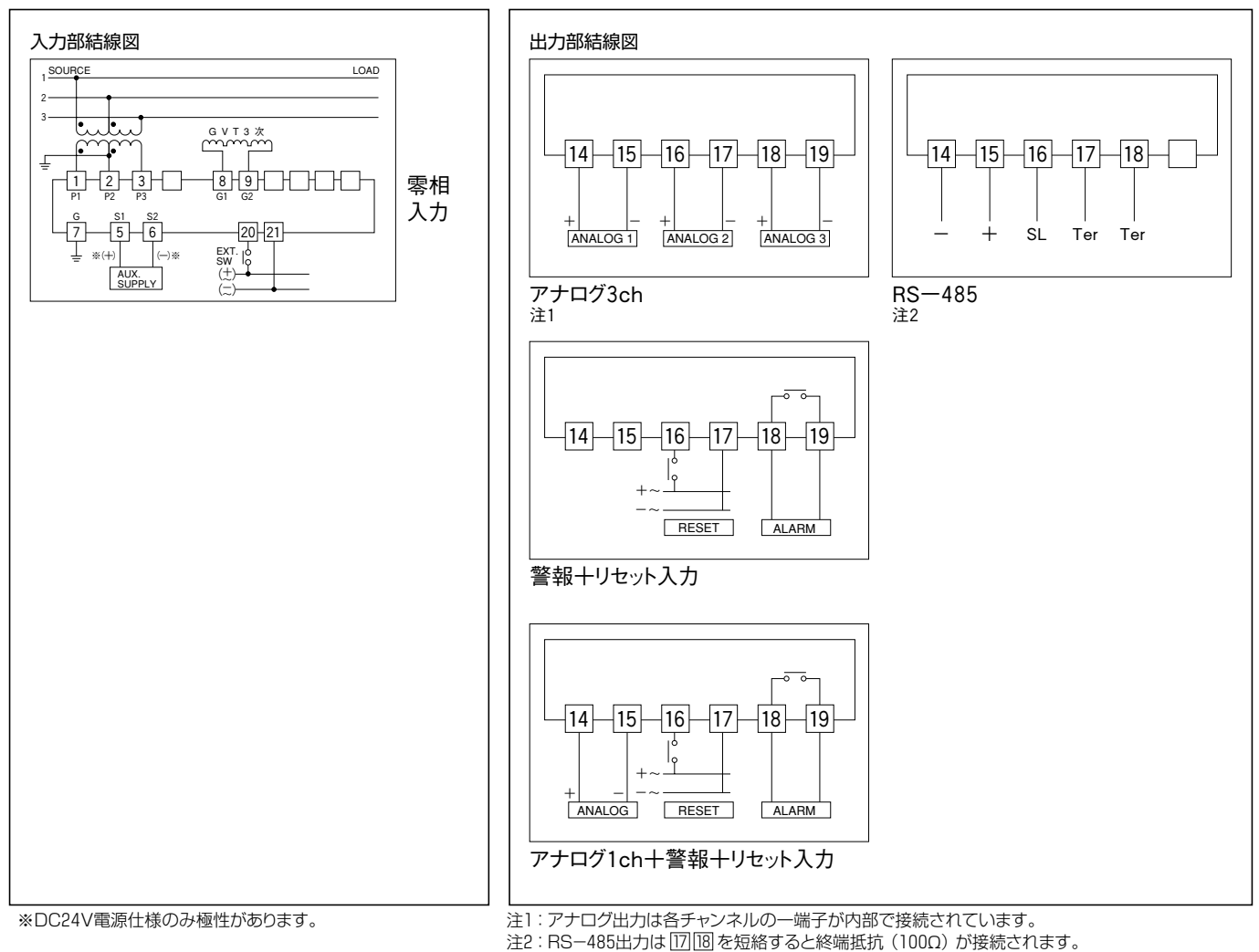

設置方法と使用上の注意

#### 使用製品の確認

入力、補助電源、出力の仕様が製品に表示してあります。御要求の仕様と一致していることを確認してください。

# 設置環境

設置環境は、製品の性能・寿命に直接影響します。以下を参考にして、設置環境を選定してください。

周囲の温度、湿度

製品の保管時、輸送時、及び使用時のいずれにおいても、できるだけ高温、高湿、急激な変化等を避けるようにしてください。 ② 硫化ガス、アンモニアガスなどの腐食性ガスの発生する場所、油・水などのかかる場所は避けてください。

- ②航化カス、アンモニアカスなどの腐食性カスの発生する場所、油・水などのかかる場所は避け
- ③使用状態での連続的な振動・衝撃は避けてください。

④その他、特殊な環境で使用される場合は、あらかじめご相談ください。

- 設置
  - ①取り付け位置
    - 本製品の表示器は、液晶表示器を使用しています。液 晶表示器は、見る方向によりコントラストが変わります。 右図を参考に、設置位置を決定してください。 目線よりやや高い位置に設置するのが、コントラストの点 で有利です。奥行方向は、ケーブルの引出しを考慮して、 余裕をとってください。
  - ②設置

外形寸法図(下図)のパネルカットを参考にして取り付 け穴を加工してください。本製品は、対角線上の2点で ネジにより取り付けるようになっています。 また、隣接して取り付けるときは、左方向に115mm、上

下方向に125mm以上の間隔をとって並べてください。

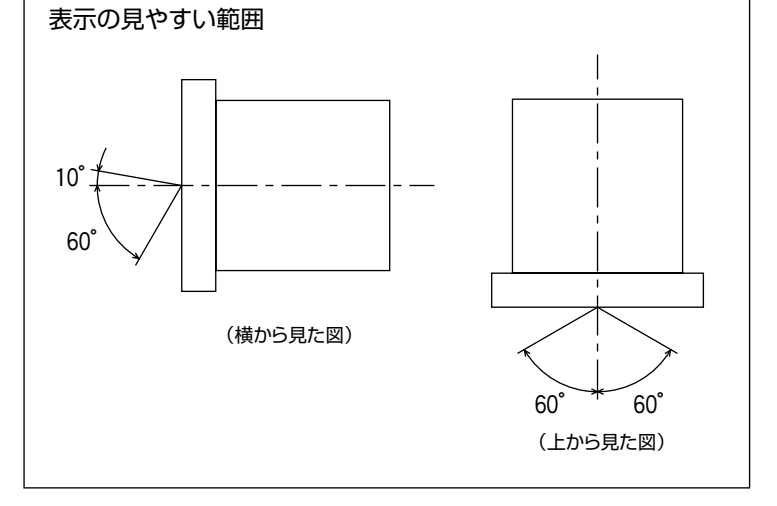

#### 外形寸法図

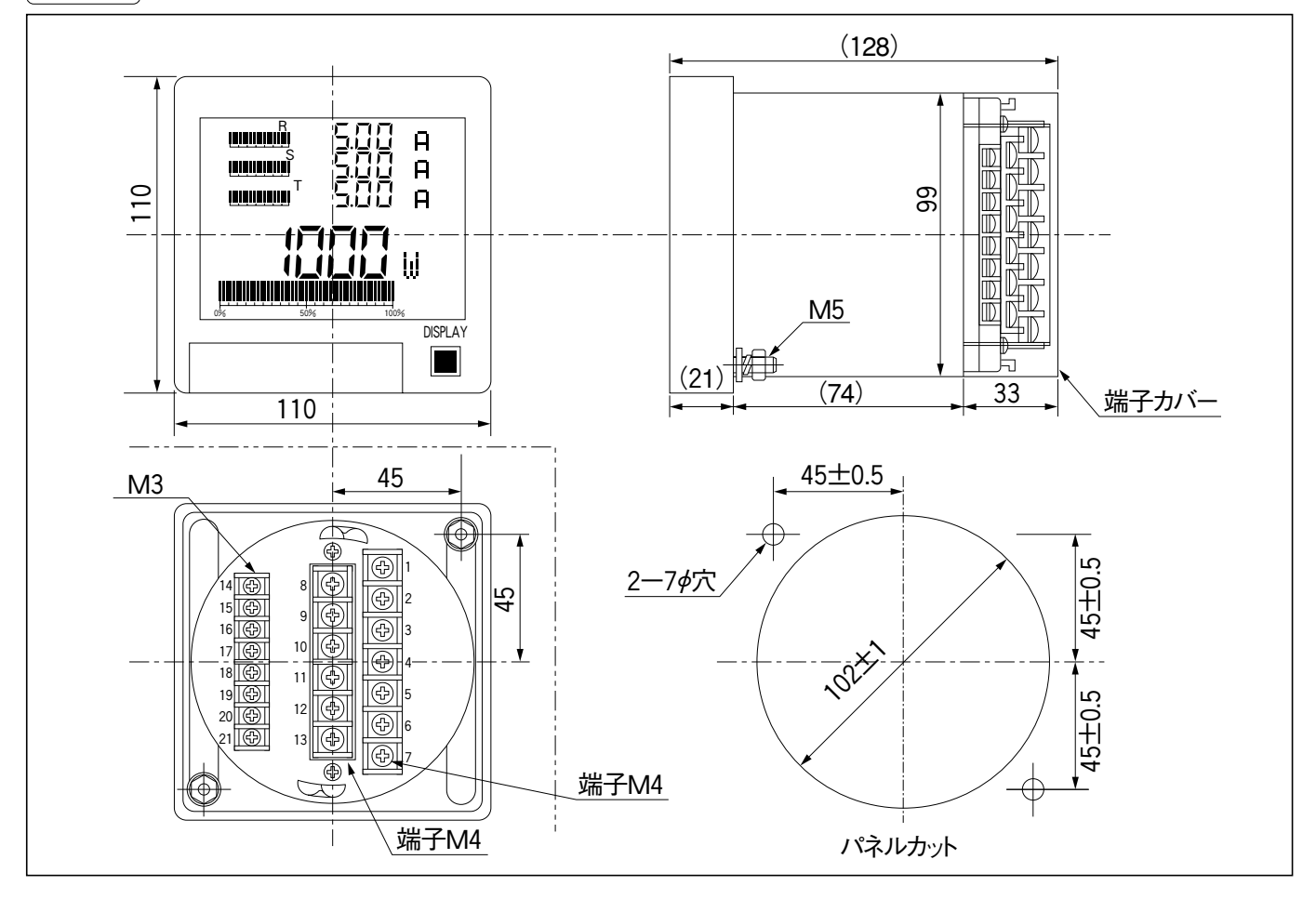

接 続

結線図に従って、正しく接続してください。接続の際の注意事項を次に示します。

① 端子カバーは、反時計方向に回転させると外れます。接続作業の端子後は、もとどおりに端子カバーを取り付けてください。 端子カバーは、上下方向が決まっています。正しく端子番号が読める方向に取り付けてください。 逆には取り付かない構造になっています。

②入力端子、電源端子はM4用、出力端子はM3用の圧着端子をご用意ください。

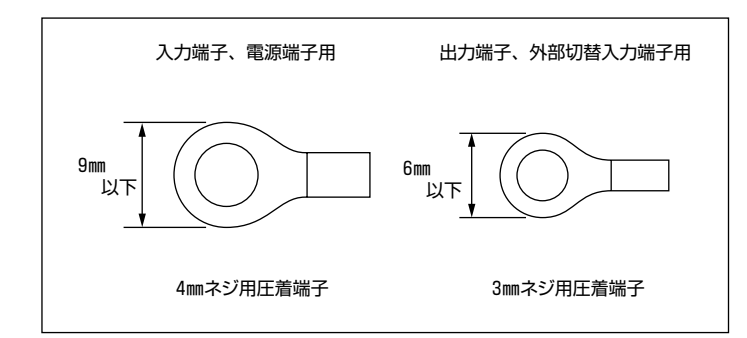

③入力側のCT、VTは安全のため、特に高圧回路では、片側を接地するようにしてください。(結線図参照)

④接地端子(7番端子)は、安全のため、また動作の安定のため、必ず接地してください。

⑤補助電源がDC24Vの製品は、補助電源端子に極性があります。逆に接続すると動作しません。

・電源仕様DC19~31Vの製品は、5番端子が十、6番端子が一です。(結線図をご覧ください。)

・電源仕様AC80~264V、DC80~143Vの製品は、電源端子に極性はありません。どちらに接続しても正常に動作いたします。

- ⑥使用するケーブルは、十分に余裕のある線径を使用してください。とくに電流入力に接続するケーブルは、過電流を考慮した選択が必要です。
- ⑦出力仕様の場合、出力信号への配線は、入力側配線や電源への配線、動力線などとは分離し、必要に応じてシールド線やツイストペア線を使用してください。

# ⑧外部切替及び外部リセット入力は、電圧を印加することにより動作いたします。AC80~264V又はDC80~143Vの電源を用意してください。

補助電源への供給電源と共通でも問題ありません。

内部の構造は下記の通りです。…外部切替が必要ないときは、開放のままで結構です。

なお、外部切替入力の消費電流は、AC100V・DC100Vで約1mA、AC200Vで約2mAです。

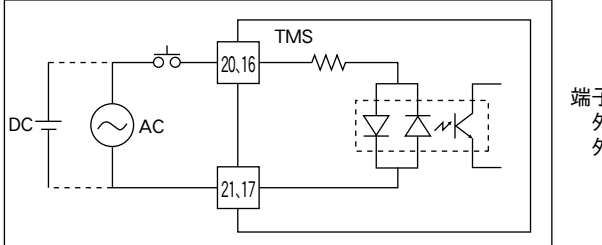

端子番号 外部切替入力:20、21 外部リセット入力:16、17

⑨パルス出力は、下図の構成です。定格内の電圧、電流でご使用ください。 ハイグクタール、たびち駆動されるとさけ、必ずサージナラーたび、温電圧の加払くないとうな。

インダクタ、リレーなどを駆動されるときは、必ずサージキラーなど、過電圧の加わらないような対策をしてください。

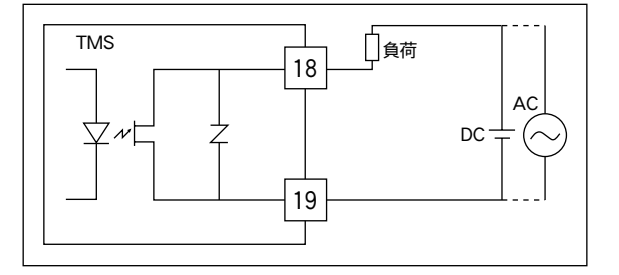

### ⑩警報出力は、下図の構成です。定格内の電圧、電流でご使用ください。 インダクタ、リレーなどを駆動されるときは、必ず過電圧がかからないような対策をしてください。

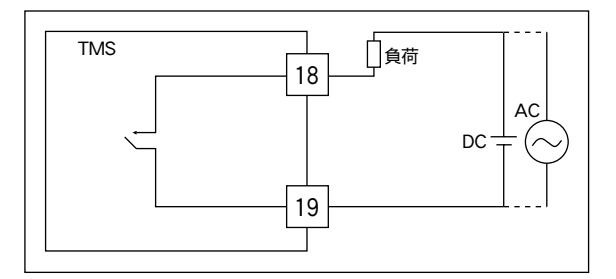

①未使用端子は、中継端子として使用しないでください。また、出力端子、外部切替端子を使用しない場合は、開放のままとし、何も接続しないでください。

出力付の仕様で電流出力の場合、出力を使用しないときは、短絡する必要はありません。開放のままにしておいてください。また、デジタル伝送出力付の製品も出力を使用しない場合は、開放のままにしておいてください。

② 接続作業は、必ずネジが確実に締めてあることを確認して、端子カバーを取り付けてください。端子カバーは、上下方向を確認して本体に差し込み、時計方向に回転させてください。

#### (トラブルチェック)

日常ご使用するにあたり、トラブルが発生した場合は下表を参考に点検を行ってください。

| 症状                                  | 原因・対策                                                                                                    |
|-------------------------------------|----------------------------------------------------------------------------------------------------|
| 表示が見づらい                             | <ul> <li>①表示には、液晶表示器を使用しています。液晶表示器は、見る方向によっては見にくいことがあります。<br/>表示部の正面、又は表示部を見上げる方向で見やすくなるように設計されています。逆に、製品を見下ろす方向では、やや見にく<br/>くなります。ご了承ください。</li> <li>②周辺温度が高い環境(45℃以上になるような)では、液晶表示器のコントラストが悪くなります。温度が下がれば回復いたします。</li> <li>③前面カバーが汚れている場合は柔らかい布でふきとってください。化学ぞうきん、ベンジン、シンナーなどでふかないでください。<br/>変形、変色の原因になることがあります。</li> </ul> |
| 表示が点滅する                             | 入力が設定指針の設定値を超えると、表示が点滅します。<br>設定値を確認してください。                                                                                                    |
| バックライトが<br>突然消えた                    | DISPLAYキーを押すと、バックライトが点灯しますか?点灯すれば、異常ではありません。<br>バックライトは、初期設定により、つぎの点灯方式から選択することができます。<br>・常時点灯する。<br>・バックライトは使用しない。<br>・キー操作後3分間点灯して、自動的に消灯する。<br>設定の変更は、初期設定 11. バックライト設定 をご覧ください。                                                                                                    |
| 表示器に「ERR01」の<br>文字が表示されたまま<br>動作しない | 製品の内部の部品(RAM)に異常が発見されました。<br>このまま使用することはできませんので、修理の手配をしてください。                                                                                                    |
| 表示器に「ERR02」の<br>文字が表示されたまま<br>動作しない | 製品の内部のプログラムに異常が発見されました。<br>このまま使用することはできませんので、修理の手配をしてください。                                                                                                    |
| 表示器に「ERR03」の<br>文字が表示されたまま<br>動作しない |                                                                                                    |

# 【伝送仕様(RS−485)について】

# 伝送仕様

伝送信号:RS-485 伝送方式:調歩同期 接続形態:マルチドロップ 伝送速度:9600,4800,2400BPS 伝送アドレス:0~247 (ただし0は同報通信用で設定できません。また、最大接続数は32台です。) 伝送プロトコル:MODBUS準拠 応答速度:10m秒以下 (ただし、データ転送時間は含みません。)

#### 〔伝送モード〕

伝送モードには下記の2つのモードがあります。

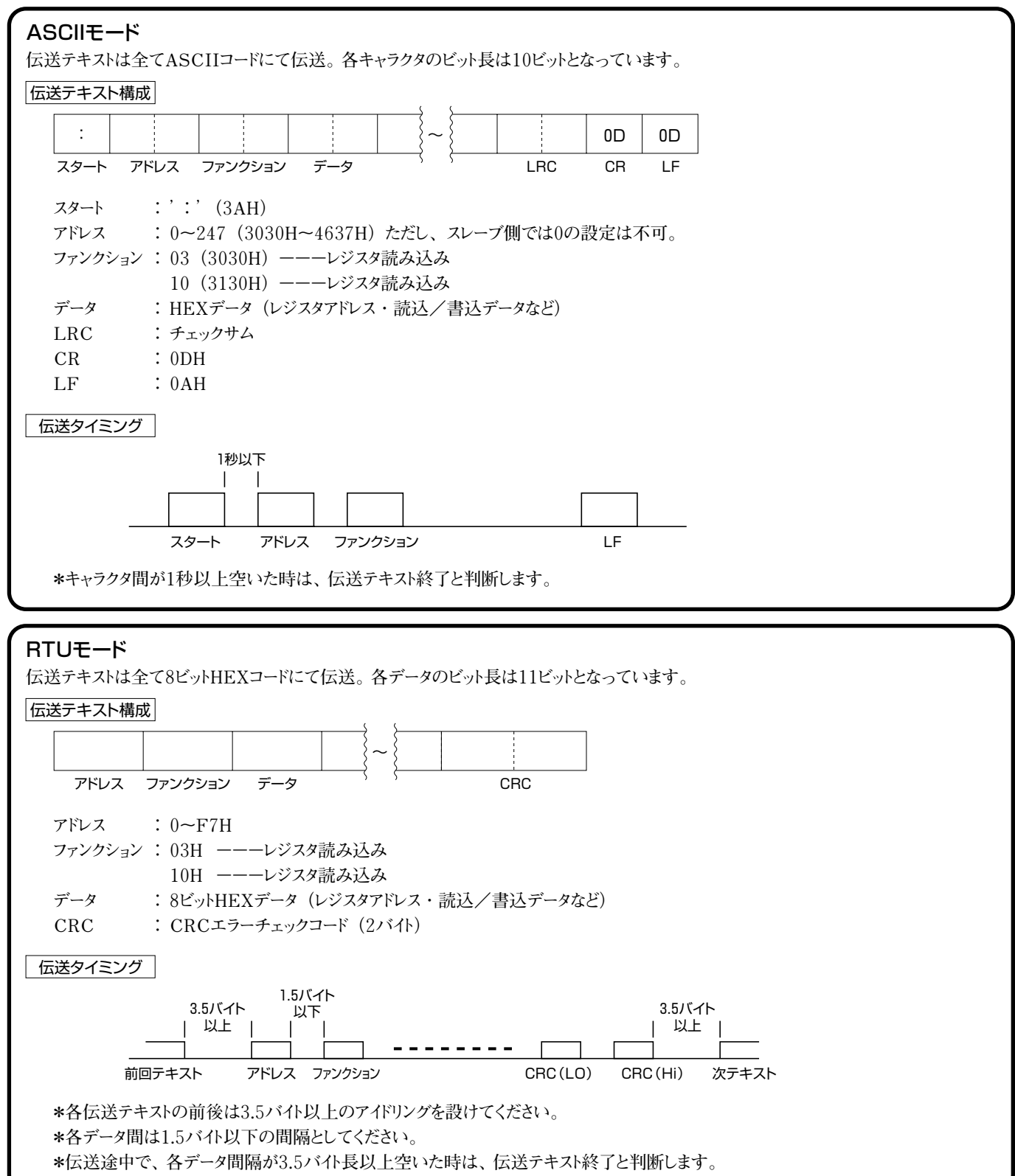

## (アドレスについて)

各スレーブはユニークな伝送アドレスを設定してください。設定範囲は1~247の間です。0は同報通信用アドレスで、同報通信時は全てのスレーブがファンクションを実行します。ただし、応答は返しません。

#### (データフォーマットについて)

#### •TMS

電力量、無効電力量以外の各測定値は2バイトデータで、0~2000に規格化しています。 電力量(無効電力量)はWh (varh)を単位とする8バイトデータ(HEX)、又は乗率設定で決定した単位の4バイトデータ(HEX, BCD)となっています。

●TMS零相電圧

零相電圧、最大零相電圧、零相電圧警報値はそれぞれ、最大定格値を2000として規格化しています。

●TMT

電圧実効値(含高調波):0~150Vを0~2000で規格化電流実効値(含高調波):0~6Aを0~2000で規格化電圧含有率電流含有率:0~100.0%を0~1000で規格化

エラーチェックコードについて

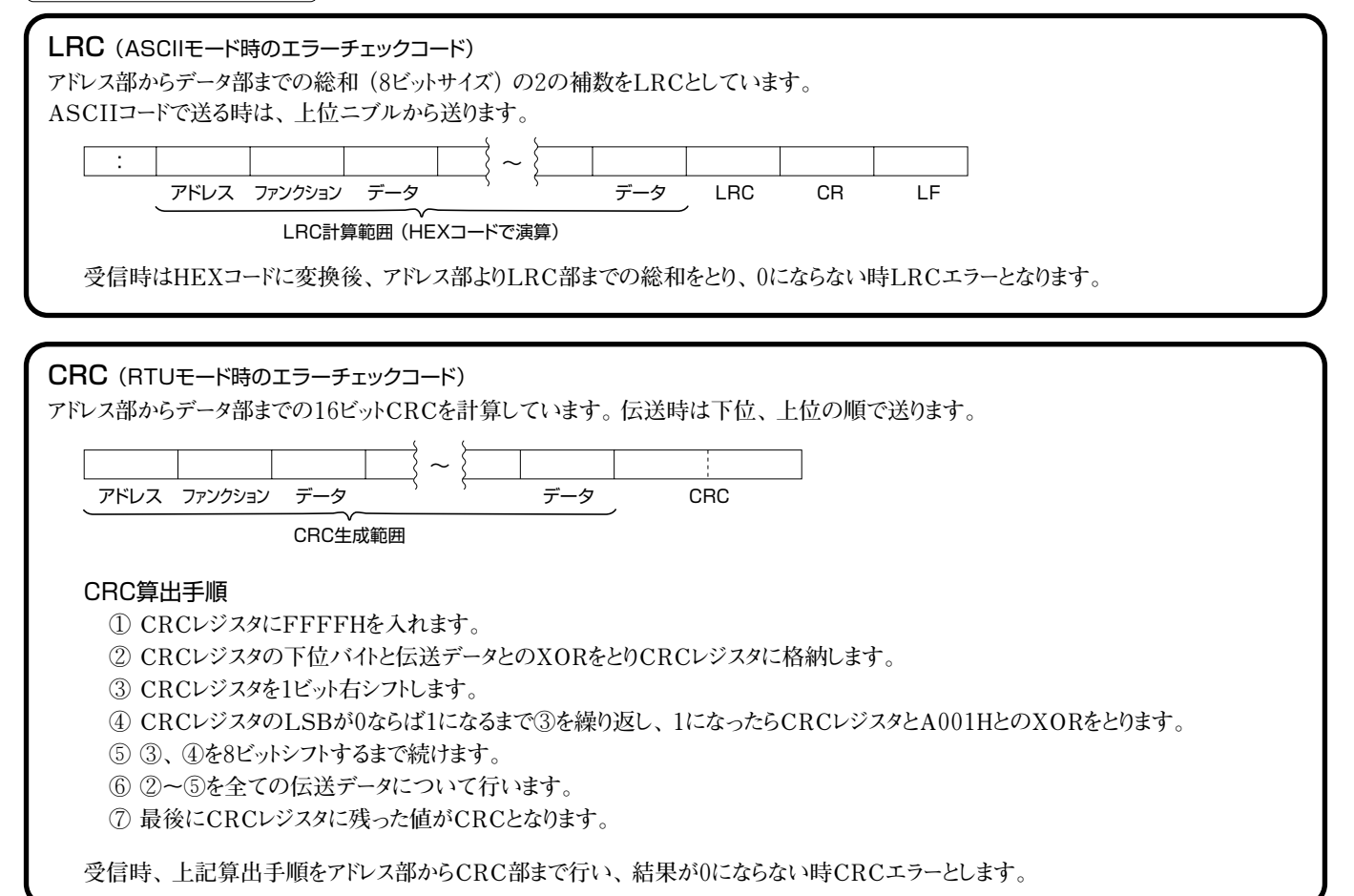

### (コマンド構成例)(RTUモードで、指定したレジスタから指定したワード数(2バイト)を読み込むファンクション)

| 送 信<br>(ホスト→TMS) |      | 03H | Hi   | Lo   | Hi   | Lo   | Lo  | Hi |       |  |
|------------------|------|-----|------|------|------|------|-----|----|-------|--|
|                  | アドレス |     | レジスタ | ァドレス | 読込ポイ | イント数 | CR  | 2  |       |  |
| 受信<br>(TMS→ホスト)  |      | 03H |      | Hi   | Lo   | Hi   | Lo  |    | Lo Hi |  |
|                  | アドレス |     | バイト数 | デー   | -91  | デー   | -タ2 |    | CRC   |  |

その他

レジスタアドレス、TMS/TMTの通信の設定方法など、詳細は取扱い説明書をご覧ください。 TMS用とTMT用の2種類用意しております。営業担当にご請求ください。 (当社ホームページでもご覧いただけます。)

| 安全上のご注意                                                                                                    |
|----------------------------------------------------------------------------------------------------|
| <ul> <li>●本製品の取扱いは、製品を正しくご使用いただくため、<br/>十分な知識と技能を有する人が行って下さい。</li> <li>●結線は接続図を十分に確認のうえ、誤接続のないように<br/>接続して下さい。</li> </ul> |
| ●ネジは確実に締めて下さい。ネジの緩みは、発熱、焼損<br>の原因になります。<br>接続後、端子カバーを装着して下さい。                                                             |
| ●定格を超えた仕様で使用しないで下さい。故障、事故の<br>原因になります。                                                                                    |
| ●充電部には触れないで下さい。保守、点検時には必ず回路を断路して下さい。                                                                                      |

ISO 9001 登録 NO JSAQ 1492

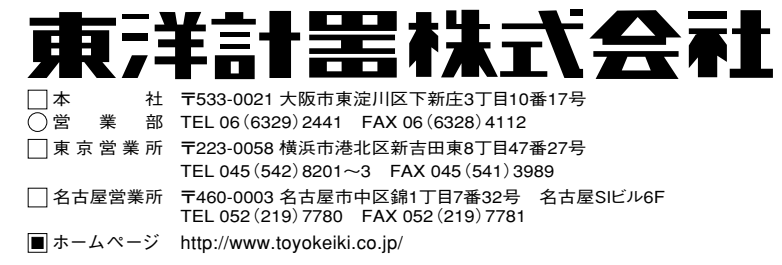